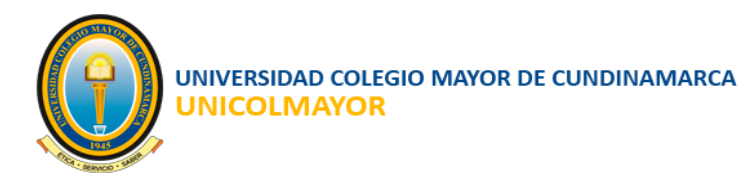

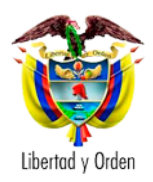

# CONVOCATORIAS DOCENTES MANUAL DE USUARIO

2022

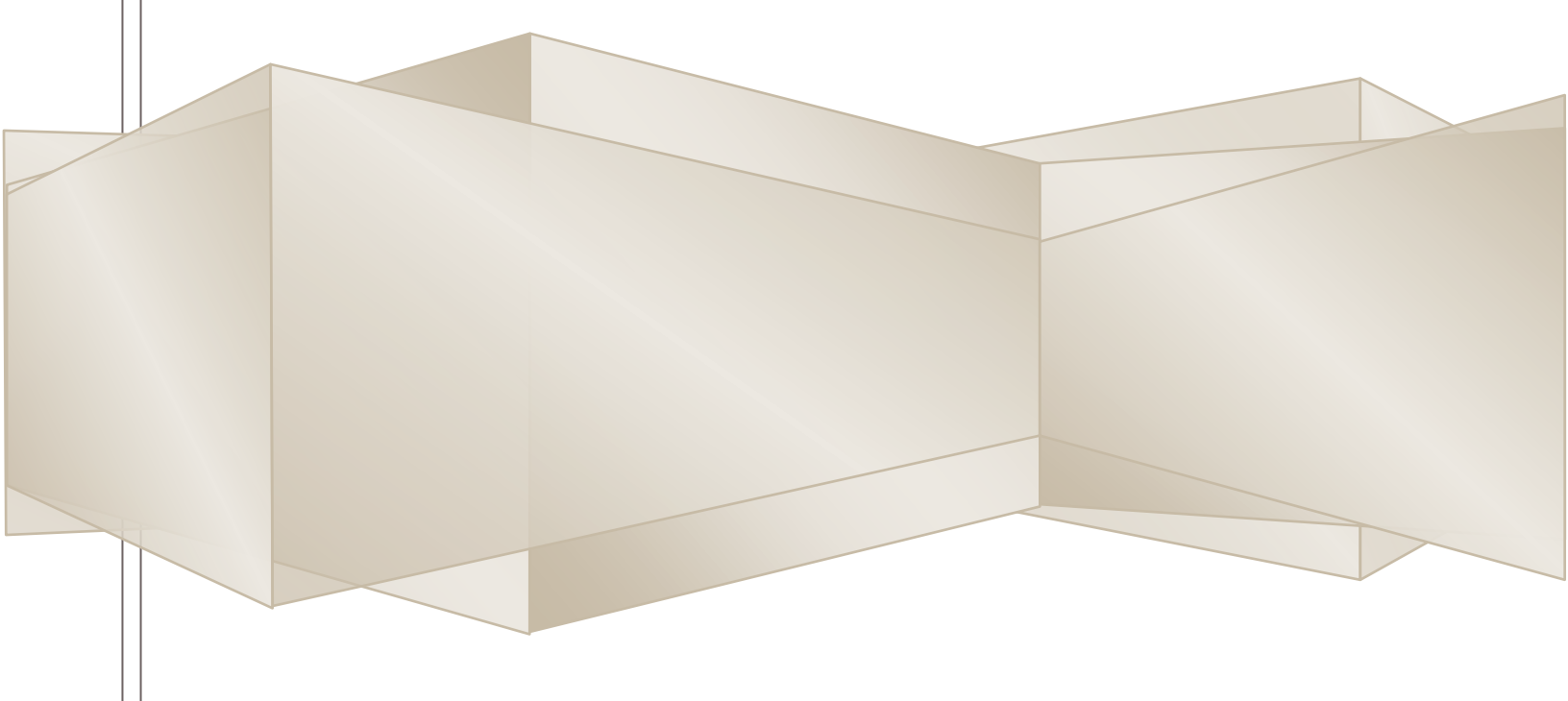

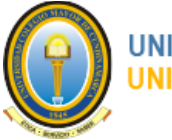

.

UNIVERSIDAD COLEGIO MAYOR DE CUNDINAMARCA UNICOLMAYOR

# tabla de contenido

| 1 |     | INTROD  | UCCIÓN                                         | . 4      |
|---|-----|---------|------------------------------------------------|----------|
| 2 |     | FUNCIO  | NALIDADES GENERALES DEL SISTEMA                | . 4      |
|   | 2.1 | INGRE   | SO AL SISTEMA                                  | .4       |
|   | 2.2 | RECUP   | PERAR CONTRASEÑA                               | . 5      |
|   | 2.3 | PAGIN   | A PRINCIPAL                                    | . 6      |
|   |     | 2.3.1   | Menú del sistema                               | . 6      |
|   |     | 2.3.2   | Botón retráctil del Menú                       | . 8      |
|   |     | 2.3.3   | Salida del sistema                             | . 8      |
|   |     | 2.3.4 ( | Cuadro de resumen de Datos Básicos del Usuario | . 8      |
|   | 2.4 | LISTA   | DOS DEL SISTEMA                                | . 8      |
| 3 |     | REGIST  | RARSE A UNA CONVOCATORIA                       | . 9      |
| 4 |     | CAMBIO  | DE CONTRASEÑA OBI IGATORIO                     | 14       |
| 5 |     | REGISTI | $PAR \cap ACTUALIZAR LA HOIA DE VIDA$          | 15       |
| 5 | 51  | DECIS   | ΤΡΛΡ / ΛΟΤΙΛΙΙΖΑΝ ΕΛ ΠΟΟΛ ΔΕ ΥΙΔΑ              | 16       |
|   | 5.2 | DECIS   |                                                | 10       |
|   | J.2 | 521 1   |                                                | 10       |
|   |     | 522     |                                                | 10       |
|   |     | 523 1   |                                                | 19<br>21 |
|   |     | 524     |                                                | 21<br>21 |
|   | 53  |         | TRAR / ACTUALIZAR EXPERIENCIA PROFESIONAL      | 21       |
|   | 5.5 | 531 1   | I ISTADO DE EXPERIENCIAS PROFESIONALES         | 22       |
|   |     | 532     | AGREGAR EXPERIENCIA PROFESIONAL                | 22       |
|   |     | 533 1   | MODIEICAR EXPERIENCIA PROFESIONAL              | 25       |
|   |     | 534 F   | FI IMINAR EXPERIENCIA PROFESIONAL              | 26       |
|   | 5.4 | REGIS   | TRAR / ACTUALIZAR PROYECCIÓN SOCIAL            | 26       |
|   | 011 | 5.4.1   | ISTADO DE PROYECCIÓN SOCIAL                    | 26       |
|   |     | 5.4.2   | AGREGAR PROYECCIÓN SOCIAL                      | 28       |
|   |     | 5.4.3 I | MODIFICAR PROYECCIÓN SOCIAL                    | 30       |
|   |     | 5.4.4   | ELIMINAR PROYECCIÓN SOCIAL                     | 30       |
|   | 5.5 | REGIS   | TRAR / ACTUALIZAR EXPERIENCIA DOCENTE          | 31       |
|   |     | 5.5.1 l | LISTADO DE EXPERIENCIA DOCENTE                 | 31       |
|   |     | 5.5.2   | AGREGAR EXPERIENCIA DOCENTE                    | 32       |
|   |     | 5.5.3   | MODIFICAR EXPERIENCIA DOCENTE                  | 34       |
|   |     | 5.5.4 E | ELIMINAR EXPERIENCIA DOCENTE                   | 34       |
|   | 5.6 | REGIS   | TRAR / ACTUALIZAR EXPERIENCIA INVESTIGATIVA    | 35       |
|   |     | 5.6.1 l | LISTADO DE EXPERIENCIA INVESTIGATIVA           | 35       |
|   |     | 5.6.2   | AGREGAR EXPERIENCIA INVESTIGATIVA              | 36       |
|   |     | 5.6.3   | MODIFICAR EXPERIENCIA INVESTIGATIVA            | 38       |
|   |     | 5.6.4 E | ELIMINAR EXPERIENCIA INVESTIGATIVA             | 39       |
|   | 5.7 | REGIS   | TRAR / ACTUALIZAR PRODUCTIVIDAD ACADÉMICA      | 39       |

Página 2 de 51

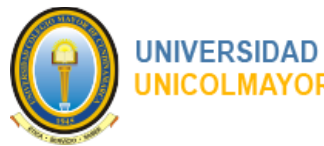

6

|     | 5.7.1  | LISTADO DE PRODUCTIVIDAD ACADÉMICA        | 39  |
|-----|--------|-------------------------------------------|-----|
|     | 5.7.2  | AGREGAR PRODUCTIVIDAD ACADÉMICA           | 41  |
|     | 5.7.3  | MODIFICAR PRODUCTIVIDAD ACADÉMICA         | 43  |
|     | 5.7.4  | ELIMINAR PRODUCTIVIDAD ACADÉMICA          | 43  |
| 5.8 | REGI   | STRAR / ACTUALIZAR PREMIOS Y DISTINCIONES | 44  |
|     | 5.8.1  | LISTADO DE PREMIOS Y DISTINCIONES         | 44  |
|     | 5.8.2  | AGREGAR PREMIOS Y DISTINCIONES            | 45  |
|     | 5.8.3  | MODIFICAR PREMIOS Y DISTINCIONES          | 47  |
|     | 5.8.4  | ELIMINAR PREMIOS Y DISTINCIONES           | 47  |
|     | FINALI | ZAR REGISTRO DE LA HOJA DE VIDA           | .48 |

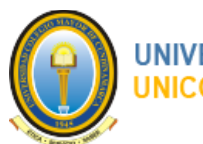

# **1 INTRODUCCIÓN**

El Manual del usuario es una guía técnica que explica el paso a paso para hacer uso de cada una de las funcionalidades que están definidas dentro del sistema.

El objetivo fundamental de la guía es señalar el camino que el usuario debe realizar para el registro de la información de la hoja de vida dentro del sistema.

# 2 FUNCIONALIDADES GENERALES DEL SISTEMA

### 2.1 INGRESO AL SISTEMA

- 1. Para Ingresar al Sistema, abrir navegador en la dirección: https://www.colmayor.edu.co/convocatoriasdocentes
- 2. El sistema visualizará interfaz para ingreso, solicitando la siguiente información:

2.1 Usuario.

2.2 Clave de acceso.

| Listado  | de Convocatorias          |         |                 |            |              |                    |                 | Ingr | eso al sistema         |
|----------|---------------------------|---------|-----------------|------------|--------------|--------------------|-----------------|------|------------------------|
| Código   | Facultad                  | Cargo   | Dedicación      | No. Cargos | Fecha Inicio | Fecha Finalización |                 | *    | Usuario                |
| 20304-03 | Administración y Economía | Docente | Tiempo Completo | 1          | 01/08/2022   | 31/08/2022         | Ver Información |      | Clave de acceso        |
|          |                           |         |                 |            |              |                    |                 |      | Enviar                 |
|          |                           |         |                 |            |              |                    |                 |      | Recuperar su contraseñ |
|          |                           |         |                 |            |              |                    |                 |      |                        |
|          |                           |         |                 |            |              |                    |                 |      |                        |
|          |                           |         |                 |            |              |                    |                 |      |                        |
|          |                           |         |                 |            |              |                    |                 |      |                        |
|          |                           |         |                 |            |              |                    |                 |      |                        |
|          |                           |         |                 |            |              |                    |                 |      |                        |
|          |                           |         |                 |            |              |                    |                 |      |                        |
|          |                           |         |                 |            |              |                    |                 |      |                        |

3. Clic en el botón **Enviar**.

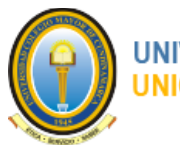

#### UNIVERSIDAD COLEGIO MAYOR DE CUNDINAMARCA UNICOLMAYOR

# 2.2 RECUPERAR CONTRASEÑA

En caso de olvido de su contraseña el sistema le permite recuperarla a través de los siguientes pasos.

- 1. Abrir navegador en la dirección: https://www.colmayor.edu.co/convocatoriasdocentes
- 2. El sistema visualizará interfaz para ingreso.
- 3. Clic en enlace Recuperar su contraseña.
- 4. El sistema visualizará la interfaz para la realizar la solicitud de cambio de contraseña.

|          | NIVERSIDAD COLEGIO MA<br>NICOLMAYOR | YOR DE CUND | Recupe   | erar contraseña                      | ×                 |            |                         |
|----------|-------------------------------------|-------------|----------|--------------------------------------|-------------------|------------|-------------------------|
| Listado  | de Convocatorias                    |             |          | Si olvidó su contraseña puede restab | lecerla aquí.     | Ir         | greso al sistema        |
| Código   | Facultad                            | Cargo Dec   | <b>.</b> | Usuario                              |                   |            | Lusuario                |
| 20304-03 | Administración y Economía           | Docente Tie |          | Email                                |                   | nformación | Clave de acceso         |
|          |                                     |             |          |                                      |                   |            | Enviar                  |
|          |                                     |             | Cerrar   |                                      | Enviar contraseña |            | Recuperar su contraseña |
|          |                                     |             |          |                                      |                   |            |                         |
|          |                                     |             |          |                                      |                   |            |                         |
|          |                                     |             |          |                                      |                   |            |                         |
|          |                                     |             |          |                                      |                   |            |                         |
|          |                                     |             |          |                                      |                   |            |                         |
|          |                                     |             |          |                                      |                   |            |                         |
|          |                                     |             |          |                                      |                   |            |                         |
|          |                                     |             |          |                                      |                   |            |                         |
|          |                                     |             |          |                                      |                   |            |                         |

- 5. Digite su nombre de usuario y el correo registrado en la aplicación.
- 6. El sistema mostrará mensaje de confirmación, notificando que ha enviado un correo con la nueva contraseña de ingreso.
- 7. Consulte su correo e ingrese con la nueva contraseña enviada.

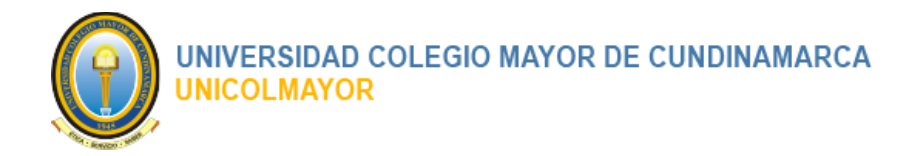

# 2.3 PAGINA PRINCIPAL

Al ingresar al sistema la primera página que se encuentra es la Página Principal, encontrará un saludo de bienvenida y los aspectos importantes de la interfaz:

- 1. Menú del sistema.
- 2. Botón retráctil del Menú.
- 3. Salida del sistema.
- 4. Cuadro de resumen de Datos Básicos del Usuario.

|                                                                                                    | 2. Botón retráctil del Menú                                                                                                    | 3. Salida del sistema                     |
|----------------------------------------------------------------------------------------------------|----------------------------------------------------------------------------------------------------|-------------------------------------------|
| Convocatorias                                                                                                    |                                                                                                    | <b>(+</b> Salir                           |
| SIETE SIETE SIETE SIETE                                                                                                    | Bienvenide! 1. Menu del sistema                                                                                                    | 🛖 Inido                                   |
| <ul> <li>Datos Personales</li> <li>Hoja de vida</li> <li>Identificación</li> <li>Títulos Académicos</li> <li>Experiencia Profesional</li> <li>Proyección Social</li> <li>Experiencia Docente</li> <li>Experiencia Investigativa</li> <li>Productividad Académica</li> <li>Premios y Distinciones</li> <li>Estado de Inscripción</li> </ul> | Litter Siete Siete Siete<br>Usuario ssiete<br>Correo Siete@correo.com<br>Utimo acceso 15/04/2022 02:08:13<br>Actualiz ir información<br>4. Cuadro de resumen de<br>Datos Básicos del Usuario | UNIVERSIDAD COLEGIO MAYOR DE CUNDINAMARCA |
|                                                                                                    | Copyright © 2022 UNICOLMAYOR Todos los derechos reservados.                                                                                                    | <b>Versión</b> 2.0 (01/08/2022)           |

### 2.3.1 Menú del sistema

En la parte izquierda de todas las interfaces se encuentra el menú del sistema. Todos los procesos principales del sistema tienes agrupados sus funcionalidades dentro de una sección de menú principal. La sección de menús es el camino para encontrar las funcionalidades que podemos realizar dentro del sistema.

Página 6 de 51

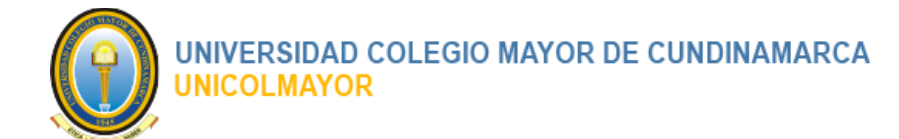

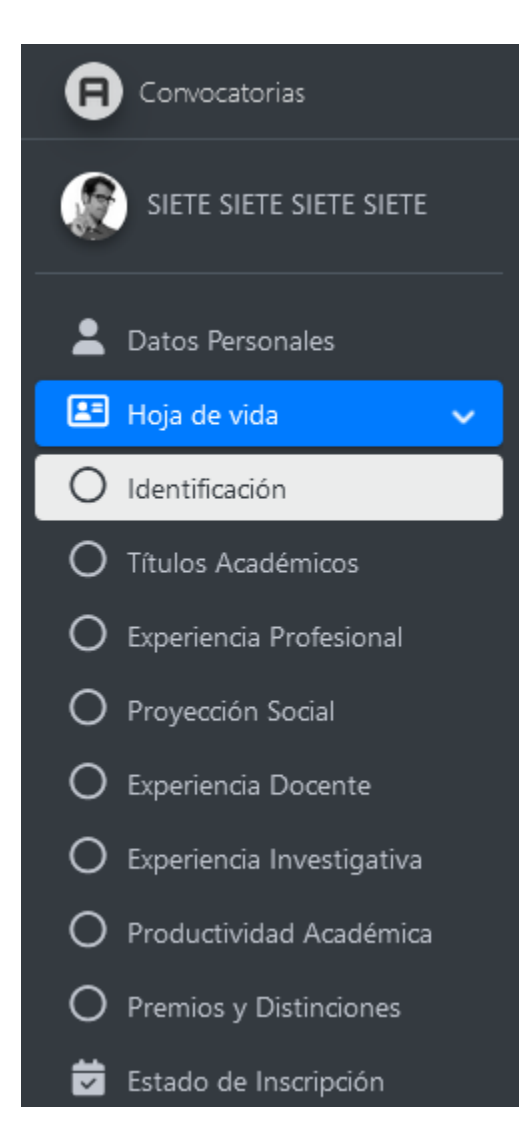

Cuando una opción de menú principal se encuentra activa se distingue por el color de fondo azul. Además, que se despliegan las opciones secundarias que los conforman. Cuando una opción de submenú se encuentra activa se distingue por su color de fondo blanco.

Las opciones secundarias o submenús tienen habilitados los hipervínculos de direcciones a las páginas de los contenidos.

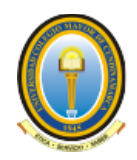

## 2.3.2 Botón retráctil del Menú

El botón retráctil es la funcionalidad que permite ocultar o mostrar la sección del Menú del sistema con clic y así disponer de más espacio o área de trabajo. Esta opción se ubica en

la parte superior izquierda y se identifica por el icono

### 2.3.3 Salida del sistema

Ubicado el extremo inferior derecho de la barra del menú, podrá encontrar la opción de

[ Salir ], la cual puede utilizar haciendo clic sobre esta palabra.

### 2.3.4 Cuadro de resumen de Datos Básicos del Usuario

En la parte izquierda de la pantalla aparece un recuadro con la foto y los datos básicos del usuario, los cuales pueden modificarse haciendo clic en el enlace de **Actualizar Información** que se encuentra bajo la foto.

### 2.4 LISTADOS DEL SISTEMA

Los listados en el sistema son la manera más eficaz y representativa de mostrar la información. Los datos son listados por filas y columnas.

Conceptos generales de los listados:

- 1. En la parte superior derecha de los listados siempre encontramos la opción para **Crear** un nuevo registro.
- 2. Por lo general en la última columna denominada **Acciones**, se encuentran agrupadas las funcionalidades que pueden afectar la información del registro que las contiene.
  - Modificar: Funcionalidad que se identifica con el ícono y permite el ingreso a los formularios para la editar la información de un registro.
  - Eliminar. Funcionalidad que se identifica con el ícono y permite eliminar un registro.
  - El ícono <sup>1</sup> en la primer columna de un listado indica que existen otras columnas ocultas pero por las dimensiones del listado, no pueden ser visualizadas.

Página 8 de 51

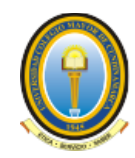

UNIVERSIDAD COLEGIO MAYOR DE CUNDINAMARCA UNICOLMAYOR

| Fac   | cultad                 | * T                            |         |                 |              |                | + Crear Conv                                                                                                    |
|-------|------------------------|--------------------------------|---------|-----------------|--------------|----------------|----------------------------------------------------------------------------------------------------|
| Most  | trar 10 Excel PD       | F Print Ver / Ocultar columnas |         |                 |              | В              | uscar:                                                                                                    |
|       | Código 🔺               | Facultad                       | ^ Cargo | ^ Dedicación    | ^ No. Cargos | ^ Estado       | Acciones                                                                                                    |
| ۰     | 20304-03               | Administración y Economía      | Docente | Tiempo Completo | 1            | ACTIVO         | Image: A marked and a marked and and and and and and a |
| •     | 20408-01               | Ingeniería y Arquitectura      | Docente | Tiempo Completo | 1            | ACTIVO         | / 1 0                                                                                                    |
|       | 20505-01               | Administración y Economía      | Docente | Tiempo Completo | 1            | ACTIVO         | 1 2 1                                                                                                    |
| Mostr | rando del 1 al 3 de un | total de 3 registros           |         |                 |              | Primero Anteri | ior 1 Siguiente                                                                                                    |

### **3 REGISTRARSE A UNA CONVOCATORIA**

Para realizar el registro y participar a las Convocatorias abiertas, el participante debe realizar los siguientes pasos:

- 1. Ingresar al Sistema, abriendo el navegador en la dirección: https://www.colmayor.edu.co/convocatoriasdocentes
- 2. El sistema desplegará el listado de las Convocatorias abiertas, para la inscripción de los participantes, con la siguiente información:
  - Código
  - Facultad
  - Cargo
  - Dedicación
  - No cargos
  - Fecha Inicio

Página 9 de 51

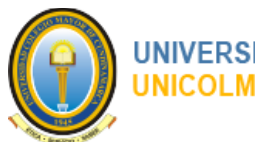

- Fecha Finalización
- Link Ver Información, para ingresar y ver la información detallada de la Convocatoria.

|          | NIVERSIDAD COLEGIO MA<br>Nicolmayor | YOR DE C | UNDINAMARCA     |            |              |                    |                 |       |                         |
|----------|-------------------------------------|----------|-----------------|------------|--------------|--------------------|-----------------|-------|-------------------------|
| Listado  | de Convocatorias                    |          |                 |            |              |                    |                 | Ingre | eso al sistema          |
| Código   | Facultad                            | Cargo    | Dedicación      | No. Cargos | Fecha Inicio | Fecha Finalización |                 | -     | Usuario                 |
| 20304-03 | Administración y Economía           | Docente  | Tiempo Completo | 1          | 01/08/2022   | 31/08/2022         | Ver Información |       | Clave de acceso         |
| 20408-01 | Ingeniería y Arquitectura           | Docente  | Tiempo Completo | 1          | 01/08/2022   | 31/08/2022         | Ver Información |       |                         |
| 20505-01 | Administración y Economía           | Docente  | Tiempo Completo | 1          | 01/08/2022   | 31/08/2022         | Ver Información |       | Enviar                  |
|          |                                     |          |                 |            |              |                    |                 |       | Recuperar su contraseña |

Ver Información

- 3. Clic sobre el link de **vermonnación**, de la Convocatoria a la cual desea inscribirse.
- 4. El sistema visualizará la información detallada de la Convocatoria, con la siguiente información:
  - Código. Código único interno de la Convocatoria.
  - Facultad. Rama del saber de un área determinada (Humanidades, Salud, Ingeniería...) dentro de la Universidad que organiza y requiere el recurso.
  - Cargo. Actividad que se requiere contratar.
  - Dedicación. Intensidad horaria destinada para la actividad.
  - No cargos. Cantidad de personas que se buscan contratar.
  - Fecha Inicio

Página 10 de 51

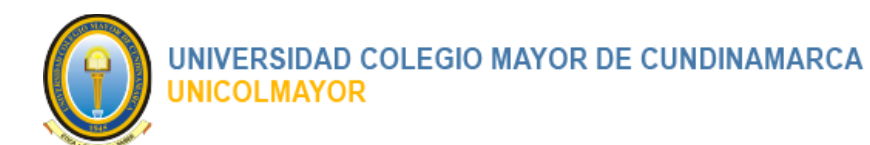

- Fecha Finalización
- Estudios de Pregrado. Estudios mínimos para aspirar al cargo.
- Estudios de Postgrado. Estudios mínimos para aspirar al cargo.
- Experiencia en Docencia Universitaria. Experiencia mínima para aspirar al cargo.
- Experiencia Profesional. Experiencia mínima para aspirar al cargo.
- Fecha Apertura.
- Fecha Cierre.

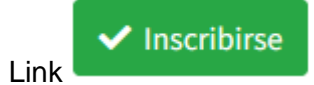

, para ingresar y realizar la inscripción a la Convocatoria.

• Listado de documentos complementarios de la Convocatoria.

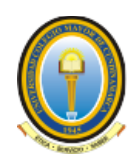

#### UNIVERSIDAD COLEGIO MAYOR DE CUNDINAMARCA UNICOLMAYOR

| UNIVERSIDAD COLEGIO MAYOR DE CU<br>UNICOLMAYOR    | NDINAMARCA                                                                          |                                                            |                                             |                                        |
|---------------------------------------------------|-------------------------------------------------------------------------------------|------------------------------------------------------------|---------------------------------------------|----------------------------------------|
| ormación de la Convocatoria                       |                                                                                     |                                                            | Regresar                                    | al Inicio / Información de la Convocat |
| Datos Generales                                   |                                                                                     |                                                            |                                             |                                        |
| Código                                            | 20408-01                                                                            |                                                            |                                             |                                        |
| Facultad                                          | Ingeniería y Arquitectura                                                           |                                                            |                                             |                                        |
| Cargo                                             | Docente                                                                             |                                                            |                                             |                                        |
| Dedicación                                        | Tiempo Completo                                                                     |                                                            |                                             |                                        |
| No. Cargos                                        | 1                                                                                   |                                                            |                                             |                                        |
| Estudios de Pregrado                              | INGENIERO EN MULTIMEDIA<br>INGENIERO DE SISTEMAS O DISEÍ                            | ŇADOR INDUSTRIAL                                           |                                             |                                        |
| Estudios de Postgrado                             | MAESTRÍA PREFERIBLEMENTE EN<br>NACIONAL O EXTRANJERA<br>LEGALMENTE RECONOCIDA. ESTU | EL ÁREA MULTIMEDIA O DOCTO<br>JDIOS EN EL EXTERIOR CONVALI | RADO EXPEDIDO POR UN<br>DADOS MÍNIMO COMO M | IA INSTITUCIÓN                         |
| Experiencia en Docencia<br>Universitarias         | 2 Años                                                                              |                                                            |                                             |                                        |
| Experiencia Profesional                           | 2 Años                                                                              |                                                            |                                             |                                        |
| Fecha Apertura                                    | 01/08/2022                                                                          |                                                            |                                             |                                        |
| Fecha Cierre                                      | 31/08/2022                                                                          |                                                            |                                             | ✓ Inscribirse                          |
| Documentos                                        |                                                                                     |                                                            |                                             |                                        |
| Mostrar 10 v registros                            |                                                                                     |                                                            | Buscar:                                     |                                        |
| Documento                                         | *                                                                                   | Descripción                                                | Tamaño                                      | Fecha                                  |
| CALENDARIO_ALCALDIA_DE_GIRON.pdf                  |                                                                                     | Documento 1.                                               | 74.43 KB                                    | 17-04-2022                             |
| Mostrando del 1 al 1 de un total de <b>1</b> regi | stros                                                                               |                                                            | Primero Anterior                            | 1 Siguiente Ultimo                     |

✓ Inscribirse

5. Clic en el link , el sistema presentara el formulario para realizar la inscripción a la Convocatoria.

6. Digite como mínimo la información obligatoria, la cual se identifica con un asterisco "\*" antes del dato solicitado.

#### MANUAL DE USUARIO

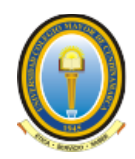

# UNIVERSIDAD COLEGIO MAYOR DE CUNDINAMARCA UNICOLMAYOR

| UNIVERSIDAD COLEGIO MAYOR DE CUNDINAMARCA |                                         |                                |                                      |
|-------------------------------------------|-----------------------------------------|--------------------------------|--------------------------------------|
| Inscripción Convocatoria                  |                                         | Regresar a                     | Il Inicio / Inscripción Convocatoria |
| Información para el registro              |                                         |                                |                                      |
| Código Convocatoria                       | 20408-01                                |                                |                                      |
| Facultad                                  | Ingeniería y Arquitectura               |                                |                                      |
| *Lugar de residencia                      | Pais •                                  | Ciudad                         |                                      |
| *Primer Nombre                            | Primer Nombre                           |                                |                                      |
| Segundo Nombre                            | Segundo Nombre                          |                                |                                      |
| *Primer Apellido                          | Primer Apellido                         |                                |                                      |
| *Segundo Apellido                         | Segundo Apellido                        |                                |                                      |
| *Email                                    | Email                                   |                                |                                      |
| *Documento                                | Direccion                               |                                |                                      |
| *Teléfono                                 | Telefono                                |                                |                                      |
|                                           | *Acepto los términos y condiciones      |                                |                                      |
|                                           | *Introduzca los caracteres que ve en la | imagen (sensible a mayúsculas) |                                      |
|                                           | 2311500                                 |                                |                                      |
|                                           |                                         | Registrarse                    |                                      |
|                                           |                                         |                                |                                      |

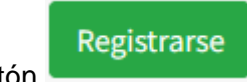

7. Clic en el botón

El sistema notificara su registro al correo enviando la información del usuario y la clave para el ingreso a la aplicación.

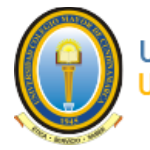

UNIVERSIDAD COLEGIO MAYOR DE CUNDINAMARCA UNICOLMAYOR

| 5 Responder 🗸 🛍 Eliminar 🚫 Denu                      | nciar 🗸 🚥                                                                                                    |                                   |
|------------------------------------------------------|----------------------------------------------------------------------------------------------------|-----------------------------------|
| Inscripción Convocatoria                             |                                                                                                    |                                   |
| Convocatorias UNICOLMAYOR <ju<br>Para: Usted</ju<br> | ianjoserincondiaz@auroraconsultores.com >                                                                                                    | ← ≪ → …<br>Jue 21/07/2022 2:59 PM |
| 1                                                    | Convocatoria Docentes                                                                                                    |                                   |
|                                                      | Bogota, 2022-07-21                                                                                                    |                                   |
|                                                      | JUAN JOSÉ RINCÓN DÍAZ                                                                                                    |                                   |
|                                                      | Aspirante, tu registro de inscripción a la Convocatoria Número 20220108 de la facultad Ciencias<br>Sociales para el cargo de Docente Planta ha sido registrado.                                                                                                    |                                   |
|                                                      | Los datos para ingresar al sistema son:                                                                                                    |                                   |
|                                                      | Usuario: jrincon                                                                                                    |                                   |
|                                                      | Clave: 12PJWD                                                                                                    |                                   |
|                                                      | Ingresar al Sistema Convocatoria Docentes y terminar de diligenciar la información de hoja de vida.                                                                                                    |                                   |
|                                                      | Aviso Legal<br>Este mensaje y sus anexos pueden contener información confidencial o legalmente profegida y no puede ser utilizada ni divulgada<br>por persona diferentes a su destinatario. Si por error, recibe este mensaje, por favor avise inmediatamente a su remtiente y<br>destinya toda copia que tenga del mismo. Cualquier uso, divulgación, copia, rodinbución, imprecision o ado derivado del<br>por este destinya toda copia que tenga del mismo. Cualquier uso, divulgación, copia, rodinbución, imprecision do ado derivado del<br>legales vigientes. De otra parte, al destinatario se lo considera cualquio de la información contenida y dele velar por su<br>confidencialidad, integridad y privacidad. Las opiniones contenidas de este mensaje electrónico no relacionadas con la actividad<br>de UNICO.LUX/OR, no necesariamente representanta su opinion intrativulonal. |                                   |
|                                                      | En cumplimiento de la Ley Estatutaria 1551 de 2012. Usted autoriza para que las direcciones de correo electrónico y los datos<br>personales includos en sus mensajes de correo electrónico puedan ser tratados de acuerdo con tas finalidades previstas en la<br>Política de Tratamiento de la información Personal disponible en el siguiente link<br>http://www.uciomayor.edu.co/envocatoriadocentes/terminos phys.as icomo para todas las actividades conexas a su objeto<br>social. Como titular de la información Usted tiene derecho a conocer, actualizar, rectificar, revocar la autorización y suprimir sus<br>datos personales envinado no correo a VEBMACEREQUINCOLANOR COM                                                                                                    |                                   |
|                                                      | Correo generado automaticamente por UNICOLMAYOR. ([hora])                                                                                                    |                                   |
|                                                      | POR FAVOR NO RESPONDA ESTE CORREO.                                                                                                    |                                   |
|                                                      |                                                                                                    |                                   |

# 4 CAMBIO DE CONTRASEÑA OBLIGATORIO

Al ingresar por primera vez el sistema obliga a realizar un cambio de la contraseña. Para realizarlo se deben realizar los siguientes pasos:

- 1. Inicie Sesión en el Sistema. (Ver la sección 2.1 INGRESO AL SISTEMA). Los datos de ingreso: usuario y clave fueron enviados al correo electrónico del Inscrito una vez finalizado el registro a la convocatoria.
- 2. El sistema visualizará la interfaz para el cambio de contraseña obligatorio.
- 3. Ingrese la información de su nueva contraseña. La Contraseña requiere como mínimo 8 dígitos alfanuméricos. Debe contener como mínimo:
  - Un (1) carácter en Mayúscula.
  - Un (1) carácter en Minúscula.
  - Un (1) carácter especial (ejemplo: @ / \* ) y
  - Un (1) carácter numérico.

Página 14 de 51

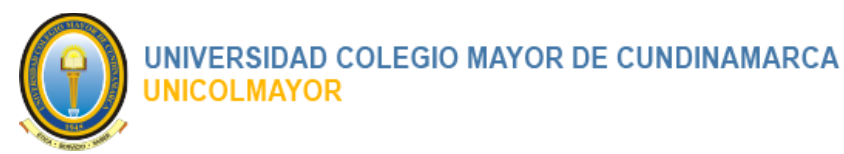

| ≡ Inicio       |                                              |                   | 🕩 Salir                  |
|----------------|----------------------------------------------|-------------------|--------------------------|
| Gestor de      | e usuarios                                   |                   |                          |
|                | Cambio de contraseña obliga                  | atorio            |                          |
|                | Nombre completo :                            | SIETE SIETE SIETE |                          |
|                | Usuario :                                    | ssiete            |                          |
|                | *Contraseña nueva :                          |                   |                          |
|                | *Re-contraseña nueva :                       |                   |                          |
|                |                                              | Guardar           |                          |
|                |                                              |                   |                          |
|                |                                              |                   |                          |
|                |                                              |                   |                          |
|                |                                              |                   |                          |
|                |                                              |                   |                          |
|                |                                              |                   |                          |
|                |                                              |                   |                          |
| Copyright © 20 | D22 UNICOLMAYOR Todos los derechos reservado | 15.               | Versión 2.0 (01/08/2022) |

# 5 REGISTRAR O ACTUALIZAR LA HOJA DE VIDA

Registrar toda la información solicita permite que la hoja de vida del participante tenga mejores opciones a la hora de ser evaluada. Si esta incompleta o falta algunos de los soportes puede verse afectado el puntaje y evaluación del inscrito para aspirar a la vacante.

Tenga en cuenta para el registro o actualización de la Hoja de Vida:

- La hoja de vida debe ser totalmente soportada.
- Los documentos de soporte son obligatorios.
- Todos los documentos deben ser del formato .pdf.

Para realizar el registro o actualización de la hoja de vida el inscrito encontrará dentro del Menú principal, la opción de Hoja de Vida. Cada uno de los **submenús** dará acceso a las secciones de información donde se espera que registren o actualicen los datos.

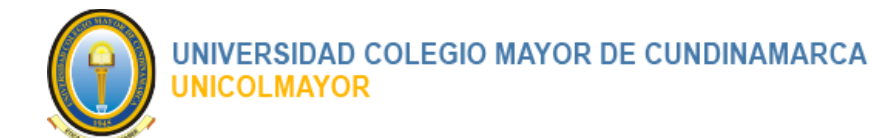

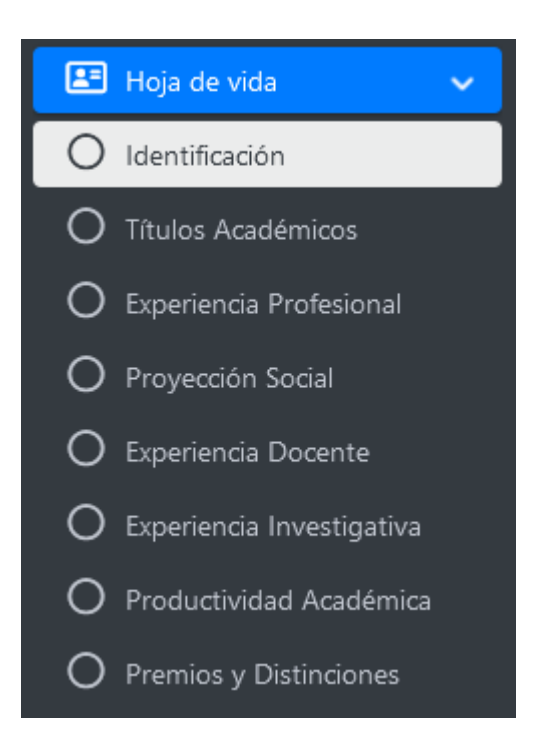

# 5.1 REGISTRAR / ACTUALIZAR DATOS DE IDENTIFICACIÓN

Para el Registro o la Actualización de los Datos de Identificación el usuario debe realizar los siguientes pasos:

- 1. Inicie Sesión en el Sistema.
- 2. Ir al menú Hoja de vida.
- 3. Seleccionar el submenú Identificación.

El sistema visualizará la interfaz para el diligenciamiento de la información de los Datos de Identificación.

 Digite como mínimo la información obligatoria, la cual se identifica con un asterisco "\*" antes del dato solicitado. La información no se guardará mientras que, en algún elemento de captura se de alerta que el dato es requerido.

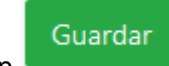

4. Clic en el botón

Página 16 de 51

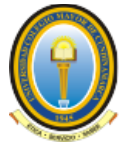

#### UNIVERSIDAD COLEGIO MAYOR DE CUNDINAMARCA UNICOLMAYOR

|                                               | Inicio                                           |                                                                                                    |                                                                                                    |                   |                       | 🕪 Salir                   |
|-----------------------------------------------|--------------------------------------------------|----------------------------------------------------------------------------------------------------|----------------------------------------------------------------------------------------------------|-------------------|-----------------------|---------------------------|
| SIETE SIETE SIETE SIETE HOJ                   | ja de Vida :: Identificación                     |                                                                                                    |                                                                                                    |                   |                       | 🟫 Inicio / Identificación |
| Su ins                                        | scripción estará completa una vez todos los sími | bolos de verificación se encuentren                                                                                                    | así: (🗸)                                                                                                    |                   |                       |                           |
| Datos Personales                              |                                                  |                                                                                                    | 0% Dilig                                                                                                    | enciado           |                       |                           |
| Hoja de vida 💙                                | Identificación —                                 | Titulos                                                                                                    | s Academicos —                                                                                                    | Experiencia Profi | esional —             | Proyection Social -       |
| Identificación                                | Experiencia Docente 🗕                            | Experien                                                                                                    | cia Investigativa –                                                                                                    | Productividad Aca | adémica —             | Premios y Distinciones -  |
| Titulos Académicos<br>Experiencia Profesional | , Datos Personales                               |                                                                                                    |                                                                                                    |                   |                       |                           |
| Proyección Social                             | Nombres                                          | SIETE SIETE SIETE SI                                                                                                    | ETE                                                                                                    |                   | Documento:            | 77777                     |
| Experiencia Docente                           | Correo:                                          | SIETE@CORREO.CO                                                                                                    | м                                                                                                    |                   | Dirección:            | CALLE SIETE               |
| Experiencia Investigativa                     | Teléfono:                                        | 77777                                                                                                    |                                                                                                    |                   | Código Convocatoria:  | 20408-01                  |
| Productividad Académica                       | Facultad:                                        | Ingeniería y Arquitec                                                                                                    | tura                                                                                                    |                   | Nombre el cargo:      | Docente                   |
| Premios y Distinciones                        | atos Complementarios                             |                                                                                                    |                                                                                                    |                   |                       |                           |
| Estado de Inscripción                         |                                                  |                                                                                                    |                                                                                                    |                   |                       |                           |
|                                               |                                                  |                                                                                                    |                                                                                                    |                   |                       |                           |
|                                               |                                                  | *País:                                                                                                    | COLOMBIA                                                                                                    |                   |                       | •                         |
|                                               |                                                  | *País:<br>*Ciudad:                                                                                                    | COLOMBIA<br>BOGOTÁ. D.C BOGOTÁ. D.C.                                                                                                    |                   |                       | •                         |
|                                               |                                                  | *País:<br>*Ciudad:                                                                                                    | COLOMBIA<br>BOGOTÁ D.C BOGOTÁ D.C.                                                                                                    |                   |                       | •                         |
|                                               |                                                  | *País:<br>*Ciudad:<br>*Género:                                                                                                    | COLOMBIA<br>BOGOTÁ, D.C BOGOTÁ, D.C.<br>Masculino                                                                                                    |                   |                       | •                         |
|                                               |                                                  | *País:<br>*Ciudad:<br>*Género:<br>*Fecha de Nacimiento:<br>forman Serba WV(MMDD)                                                                                                    | COLOMBIA<br>BOGOTÁ D.C BOGOTÁ D.C.<br>Masculino<br>YYYY-MM-DD                                                                                             |                   |                       | •                         |
|                                               |                                                  | *País:<br>*Ciudad:<br>*Género:<br>*Fecha de Nacimiento:<br>(Formato Facha WW-MM-DD)                                                                                                    | COLOMBIA<br>BOGOTÁ D.C BOGOTÁ D.C.<br>Masculino<br>WYY-MM-DD                                                                                              |                   |                       | •                         |
|                                               |                                                  | *País:<br>*Ciudad:<br>*Género:<br>*Fecha de Nacimento:<br>#Gemato Facha (WMMA20)<br>*Estado Civil:                                                                                     | COLOMBIA           BOGOTÁ D.C BOGOTÁ D.C.           Masculino           YYYY-MM-DD           Estado CMI                                                   |                   |                       | •                         |
|                                               |                                                  | *País<br>*Ciudad:<br>*Género:<br>*Fecha de Nacimiento:<br>@amata Fecha virit-440-20)<br>*Estado Civili:<br>*Teléfono                                                                   | COLOMBIA           BOGOTÁ, D.C BOGOTÁ, D.C.           Masculino           YYYY-AMA-DD           Estado CMI           77777                                |                   |                       | •                         |
|                                               |                                                  | +País<br>+Cludad:<br>+Génerer<br>+Fecha de Nacimiento:<br>(Sonnal Facto VIII-Mañ-20)<br>+Estado Civit:<br>+Teléfono<br>+Documento de Identidad:                                        | COLOMBIA           BOGOTÁ. D.C BOGOTÁ. D.C.           Masculino           WYYMM-DD           Estado CMI           77777           Número de documento No. |                   |                       | ·<br>·<br>·               |
|                                               | (inext of documents                              | País<br>*Cludek<br>*Géneros<br>*Fecha de Nocimientos<br>(camata Faca (Mindae20)<br>*Estado Civilis<br>*Taléfono                                                                        | COLOMBIA<br>BOGOTÁ D.C BOGOTÁ D.C.<br>Masculno<br>YYYY-MM-DD<br>Estado Civil<br>77777<br>Nimero de documento No.<br>51175333                              | •                 |                       | ·<br>·<br>·               |
|                                               | (kreiz d'douvento                                | País<br>*Cludek<br>*Género<br>*Fecha de Seinemieros<br>(semato Seba Viria-Mado)<br>*Estado Civiti<br>*Telétono<br>*Documento de Identidad:<br>sebalondo secondo por la do savel        | COLOMBIA<br>BOGOTÁ D.C BOGOTÁ D.C.<br>Marculino<br>YYYY-MM-DD<br>Estado Oxil<br>77777<br>Número de documento No.<br>91179333                              | •                 |                       | •<br>•<br>•               |
|                                               | (kreas el documento                              | País:<br>"Ciudae:<br>"Género:<br>"Pecha e Necimiento"<br>(formato Facha VIVI-406-20)<br>"Estado Civil:<br>"Teléfono<br>"Documento de Identidae:<br>natornado sucuesto por la dos cavai | COLOMBIA<br>BOGOTÁ D.C BOGOTÁ D.C.<br>Matculino<br>YYYY-MM-DD<br>Estado Cull<br>777777<br>Número de documento No.<br>91179333                             |                   | Arrastre y suelte aqu |                           |

En caso de completar correctamente el diligenciamiento de los datos, el sistema presentará un mensaje confirmando que la información ha sido registrada con éxito.

Adicionalmente en la parte superior de la interfaz en el cuadro de seguimiento, el Link

#### ldentificación 🗸

quedara chequeado por el sistema. Así como el medidor del porcentaje de diligenciamiento actualizará el valor que le corresponde por el diligenciamiento de la sección.

| Hoja de Vida :: Identificación 🏫 Inicio                                                          |                             |                           |                          |  |  |  |  |  |
|--------------------------------------------------------------------------------------------------|-----------------------------|---------------------------|--------------------------|--|--|--|--|--|
| Su inscripción estará completa una vez todos los símbolos de verificación se encuentren así: (🗸) |                             |                           |                          |  |  |  |  |  |
|                                                                                                  | 12.5% [                     | Diligenciado              |                          |  |  |  |  |  |
| ldentificación 🗸                                                                                 | Títulos Académicos 🗕        | Experiencia Profesional 🗕 | Proyección Social 🗕      |  |  |  |  |  |
| Experiencia Docente 🛛 🗕                                                                          | Experiencia Investigativa 🗕 | Productividad Académica 🗕 | Premios y Distinciones 🗕 |  |  |  |  |  |

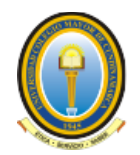

# 5.2 REGISTRAR / ACTUALIZAR TÍTULOS ACADÉMICOS

Registre en esta sección toda la información concerniente a sus estudios académicos. Recuerde hacer registro de la formación mínima exigida como requisito para aspirar al cargo de la Convocatoria(s).

# 5.2.1 LISTADO DE TÍTULOS ACADÉMICOS

Para ver el Listado de Títulos Académicos el usuario debe realizar los siguientes pasos:

- 1. Inicie Sesión en el Sistema.
- 2. Ir al menú Hoja de vida.
- 3. Seleccionar el submenú Títulos Académicos.

El sistema presentará el listado de los Títulos Académicos con la siguiente información:

- Título
- Institución
- Nivel
- Fecha de Graduación
- Registro
- Acta. Icono 📥 para visualizar el archivo de soporte.
- Diploma. Icono 📥 para visualizar el archivo de soporte.
- Columna con las acciones de gestión
  - o Icono Modificar
  - Icono Eliminar

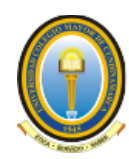

#### UNIVERSIDAD COLEGIO MAYOR DE CUNDINAMARCA UNICOLMAYOR

|                             | Su inscripción esta | rá completa una ve    | z todos los símbolos d          | e verificación se enc | uentren así: 🗸     |              |                           |                                  |              |  |
|-----------------------------|---------------------|-----------------------|---------------------------------|-----------------------|--------------------|--------------|---------------------------|----------------------------------|--------------|--|
| Datos Personales            |                     |                       |                                 | 10                    | 0% Diligenciado    |              |                           |                                  |              |  |
| 🗄 Hoja de vida 🛛 🗸          | Identific           | ación 🗸               | Títulos A                       | cadémicos 🗸           | Experiencia Profe  | ional 🗸      | Pro                       | yección Social                   | ~            |  |
| Identificación              | Experiencia         | Docente 🗸             | Experiencia                     | Investigativa 🗸       | Productividad Acad | démica 🗸     | Prem                      | iios y Distincio                 | nes 🗸        |  |
| ) Títulos Académicos        |                     |                       |                                 |                       |                    |              |                           |                                  |              |  |
| Experiencia Profesional     | Latos Pers          | onales                |                                 |                       |                    |              |                           |                                  |              |  |
| Proyección Social           |                     | Nombre:               | María Teresa                    | Florez Arias          | Documento:         | 112233       |                           |                                  |              |  |
| ) Experiencia Docente       |                     | Correo:               | correo@hotm                     | ail.com               | Dirección:         | CALLE 41 # 2 | CALLE 41 # 23-91 APTO 405 |                                  |              |  |
| ) Experiencia Investigativa |                     | Teléfono:             | 317-356-258                     | 317-356-2587          |                    | 20408-01     | 20408-01                  |                                  |              |  |
| Productividad Académica     |                     | Facultad:             | Ingeniería v A                  | rquitectura           | Nombre el cargo:   | Docente      |                           |                                  |              |  |
| Premios y Distinciones      |                     |                       |                                 |                       | ······,            |              |                           |                                  |              |  |
| Estado de Inscripción       |                     |                       |                                 |                       |                    |              |                           | <ul> <li>Agregar Títi</li> </ul> | ulo Académio |  |
|                             | Mostrar 10 v        | registros             |                                 |                       |                    |              | Buse                      | ar:                              |              |  |
|                             | Título              |                       | <ul> <li>Institución</li> </ul> | Nivel                 | Fecha Graduación   | Registro     | Acta                      | Diploma                          | Acciones     |  |
|                             | INGENIERO DE S      | SISTEMAS              | UIS                             | Pregrado              | 04-07-2022         |              | *                         | *                                | 1            |  |
|                             | MAESTRÍA EN SI      | STEMAS                | UIS                             | Maestría              | 01-06-2022         |              | *                         | *                                | N 🗊          |  |
|                             | Mostrando del 1     | al 2 de un total de : | registros                       |                       |                    | Primero      | Anterior                  | 1 Siguie                         | nte Ultim    |  |

# 5.2.2 AGREGAR TÍTULO ACADÉMICO

Para Agregar un Título Académico en el sistema se deben realizar los siguientes pasos:

- 1. Inicie Sesión en el Sistema.
- 2. Ir al menú Hoja de vida.
- 3. Seleccionar el submenú Títulos Académicos.

El sistema presentará el listado de los Títulos Académicos.

4. Clic en el botón

+ Agregar Título Académico

El sistema visualizará la interfaz para diligenciar la información del Título Académico.

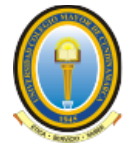

| *Título obtenido :                                              |                                     |     |
|-----------------------------------------------------------------|-------------------------------------|-----|
| The obtained .                                                  |                                     |     |
|                                                                 |                                     |     |
| *Institución o entidad :                                        |                                     |     |
|                                                                 |                                     |     |
| *Nivel readémice :                                              |                                     |     |
| Hive academico :                                                | seleccione un valor                 |     |
| *Fecha de grado :                                               |                                     |     |
| Convalidación del Ministerio de Educación Nacional(Para títulos |                                     |     |
| obtenidos en el exterior):                                      |                                     |     |
| Fecha Convalidación :                                           | •                                   |     |
| Adjuntar Acta :                                                 |                                     |     |
|                                                                 |                                     |     |
|                                                                 |                                     |     |
|                                                                 | Arrastre y suelte aquí los archivos |     |
|                                                                 |                                     |     |
|                                                                 |                                     |     |
|                                                                 |                                     |     |
|                                                                 |                                     |     |
|                                                                 | Colorina antia                      | 1   |
|                                                                 | Selectional archivo                 |     |
| Adjuntar Diploma :                                              |                                     |     |
|                                                                 |                                     |     |
|                                                                 |                                     |     |
|                                                                 | Arrastre y suelte aquí los archivos |     |
|                                                                 |                                     |     |
|                                                                 |                                     |     |
|                                                                 |                                     |     |
|                                                                 |                                     |     |
|                                                                 |                                     |     |
|                                                                 | Seleccionar archivo                 |     |
|                                                                 |                                     |     |
|                                                                 | Guar                                | dar |

5. Digite como mínimo la información obligatoria, la cual se identifica con un asterisco "\*" antes del dato solicitado.

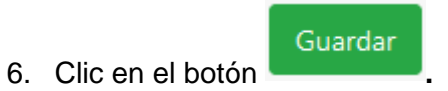

En caso de completar correctamente el diligenciamiento de los datos, el sistema presentará un mensaje confirmando que la información ha sido registrada con éxito.

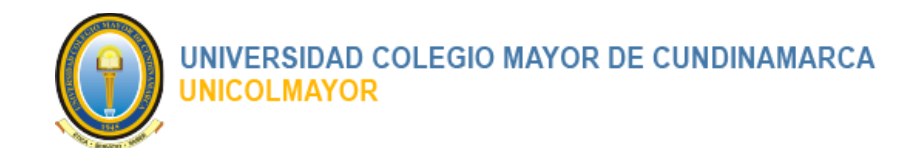

Adicionalmente en la parte superior de la interfaz en el cuadro de seguimiento, el Link

Títulos Académicos 🗸

quedara chequeado por el sistema.

Así como el medidor del porcentaje de diligenciamiento actualizará el valor que le corresponde por el diligenciamiento de la sección.

| Но   | Hoja de Vida :: Títulos Académicos 🖈 Inicio / Titulos Académi                                    |                             |                           |                          |  |  |  |  |
|------|--------------------------------------------------------------------------------------------------|-----------------------------|---------------------------|--------------------------|--|--|--|--|
| Su i | Su inscripción estará completa una vez todos los símbolos de verificación se encuentren así: (🗸) |                             |                           |                          |  |  |  |  |
|      | 25% Diligenciado                                                                                 |                             |                           |                          |  |  |  |  |
|      | Identificación 🗸                                                                                 | Títulos Académicos 🗸        | Experiencia Profesional 🗕 | Proyección Social 🗕      |  |  |  |  |
|      | Experiencia Docente 🛛 🗕                                                                          | Experiencia Investigativa 🗕 | Productividad Académica 🗕 | Premios y Distinciones 🗕 |  |  |  |  |

# 5.2.3 MODIFICAR TÍTULO ACADÉMICO

Para Modificar un Título Académico en el sistema se deben realizar los siguientes pasos:

- 1. Inicie Sesión en el Sistema.
- 2. Ir al menú Hoja de vida.
- 3. Seleccionar el submenú Títulos Académicos.

El sistema presentará el listado de los Títulos Académicos.

- 4. Clic sobre el ícono
  - Modificar, del registro que se desea actualizar.

El sistema visualizará la interfaz para diligenciar la información faltante o editar la información existente para el registro seleccionado.

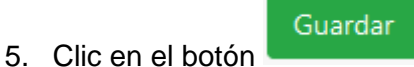

En caso de completar correctamente el diligenciamiento de los datos, el sistema presentará un mensaje confirmando que la información ha sido registrada con éxito.

# 5.2.4 ELIMINAR TÍTULO ACADÉMICO

Para Eliminar un Título Académico en el sistema se deben realizar los siguientes pasos:

- 1. Inicie Sesión en el Sistema.
- 2. Ir al menú Hoja de vida.

Página 21 de 51

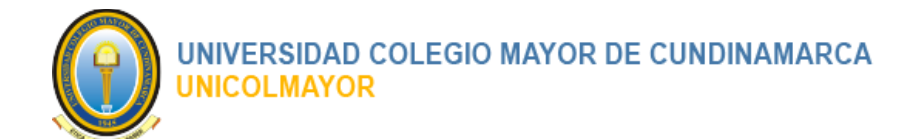

3. Seleccionar el submenú Títulos Académicos.

El sistema presentará el listado de los Títulos Académicos.

4. Clic sobre el ícono **Eliminar**, del registro que se desea borrar.

El sistema visualizará un mensaje de confirmación para la eliminación del registro seleccionado con las siguientes opciones:

- Cancelar
- Eliminar
- 5. Hacer Clic en el botón Eliminar.

El sistema mostrar mensaje de eliminación exitosa y actualizará el listado de los registros.

### 5.3 REGISTRAR / ACTUALIZAR EXPERIENCIA PROFESIONAL

Registre en esta sección toda la información concerniente a las Experiencias Profesionales. Recuerde hacer registro de la información mínima exigida como requisito para aspirar al cargo de la Convocatoria(s).

### 5.3.1 LISTADO DE EXPERIENCIAS PROFESIONALES

Para ver el Listado de las Experiencias Profesionales el usuario debe realizar los siguientes pasos:

- 1. Inicie Sesión en el Sistema.
- 2. Ir al menú Hoja de vida.
- 3. Seleccionar el submenú Experiencia Profesional.

El sistema presentará el listado de las Experiencias Profesionales con la siguiente información:

- Cargo
- Institución
- Área
- Dedicación
- Tipo Certificación
- Fecha Ingreso

Página 22 de 51

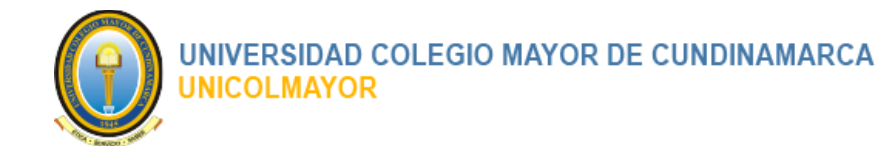

- Fecha Retiro
- Adj. Icono ka para visualizar el archivo de soporte.
- Columna con las acciones de gestión

| 0 | Icono | ø | Modificar |
|---|-------|---|-----------|
| 0 | Icono |   | Eliminar  |

|                             | ≡ Inicio                                                                             | E Inicio (+ Salir             |                 |                            |                                                                                                    |             |              | 🕞 Salir  |                  |             |                   |
|-----------------------------|--------------------------------------------------------------------------------------|-------------------------------|-----------------|----------------------------|----------------------------------------------------------------------------------------------------|-------------|--------------|----------|------------------|-------------|-------------------|
| María Teresa Florez Arias   | Hoja de V                                                                            | 'ida :: Exper                 | iencia Pr       | ofesional                  |                                                                                                    |             |              |          | 🔒 Inici          | o / Experi  | encia Profesional |
|                             | Su inscripción est                                                                   | tará completa una             | vez todos los s | ímbolos de verificación se | encuentren así: (                                                                                                    | $\sim$      |              |          |                  |             |                   |
| 💄 Datos Personales          |                                                                                      |                               |                 |                            | 100% Diliger                                                                                                    | nciado      |              |          |                  |             |                   |
| 🖽 Hoja de vida 🗸 🗸          | Ident                                                                                | ificación 🗸                   |                 | Títulos Académicos 🗸       |                                                                                                    | Experienci  | ia Profesion | al 🗸     | Proyec           | ción Social | ~                 |
| O Identificación            | Experience                                                                           | cia Docente 🗸                 | E               | xperiencia Investigativa   | <ul> <li>Image: Image: Ima</li></ul> | Productivid | lad Académi  | ica 🗸    | Premios          | y Distincio | nes 🗸             |
| O Títulos Académicos        |                                                                                      |                               |                 |                            |                                                                                                    |             |              |          |                  |             |                   |
| O Experiencia Profesional   | Latos Per                                                                            | rsonales                      |                 |                            |                                                                                                    |             |              |          |                  |             |                   |
| O Proyección Social         |                                                                                      | Nombre:                       | Ma              | ría Teresa Florez Arias    |                                                                                                    | Documento   | <b>)</b> :   | 112233   |                  |             |                   |
| O Experiencia Docente       |                                                                                      | Correo:                       | cor             | reo@hotmail.com            |                                                                                                    | Dirección:  |              | CALLE 41 | # 23-91 APTO 405 |             |                   |
| O Experiencia Investigativa |                                                                                      | Teléfono:                     | 317             | 7-356-2587                 |                                                                                                    | Código      |              | 20408-01 |                  |             |                   |
| O Productividad Académica   |                                                                                      |                               |                 |                            |                                                                                                    | Convocator  | Decetoria.   |          |                  |             |                   |
| O Premios y Distinciones    |                                                                                      | Facultad:                     | Ing             | enieria y Arquitectura     |                                                                                                    | Nombre el   | cargo:       | Docente  |                  |             |                   |
| 🛱 Estado de Inscrinción     |                                                                                      |                               |                 |                            |                                                                                                    |             |              |          |                  |             |                   |
|                             |                                                                                      | _                             |                 |                            |                                                                                                    |             |              |          | + Agreg          | ar Experien | cia Profesional   |
|                             | Mostrar 10                                                                           | <ul> <li>registros</li> </ul> |                 |                            |                                                                                                    |             |              |          | Buscar:          | :           |                   |
|                             | Cargo 🔺                                                                              | Institución                   | Área            | Dedicación                 | Tipo Certific                                                                                                    | ación       | Fecha Ing    | reso     | Fecha Retiro     | Adj.        | Acciones          |
|                             | EL CARGO                                                                             | LA ENTIDAD                    | EL AREA         | Tiempo Completo            | Empleado                                                                                                    |             | 01-06-202    | 22       | Actualmente      | *           | /                 |
|                             | Mostrando del 1 al 1 de un total de 1 registros Primero Anterior 1 Siguiente Ultimo  |                               |                 |                            |                                                                                                    |             |              |          |                  |             |                   |
|                             | Copyright © 2022 UNICOLMAYOR Todos los derechos reservados. Versión 2.0 (01/08/2022) |                               |                 |                            |                                                                                                    |             |              |          |                  |             |                   |

### 5.3.2 AGREGAR EXPERIENCIA PROFESIONAL

Para Agregar un Título Académico en el sistema se deben realizar los siguientes pasos:

- 1. Inicie Sesión en el Sistema.
- 2. Ir al menú Hoja de vida.
- 3. Seleccionar el submenú Experiencia Profesional.

El sistema presentará el listado de las Experiencias Profesionales.

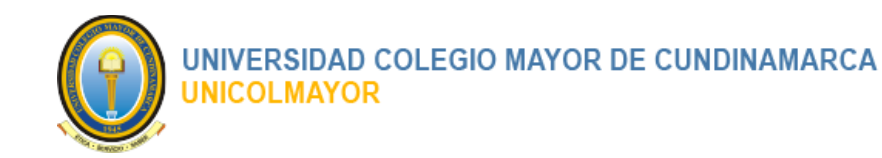

4. Clic en el botón

+ Agregar Experiencia Profesional

El sistema visualizará la interfaz para diligenciar la información del Título Académico.

| Experiencia Profesional                                     |                                                            |
|-------------------------------------------------------------|------------------------------------------------------------|
| *Cargo :                                                    |                                                            |
| "Empresa o entidad :                                        |                                                            |
| *Área de desempeño o dependencia :                          |                                                            |
| *Dedicación :                                               | Seleccione un valor 🔹                                      |
| *Tipo de Certificación :                                    | Seleccione un valor 🔹                                      |
| *Fecha de ingreso :                                         | •                                                          |
| Actualmente :<br>*Fecha de retiro :                         |                                                            |
| Adjuntar Certificado (Anexar el documento relacionado) :    | Arrastre y suelte aquí los archivos<br>Seleccionar archivo |
|                                                             | Guardar                                                    |
|                                                             |                                                            |
| Copyright © 2022 UNICOLMAYOR Todos los derechos reservados. | Versión 2.0 (01/08/20.                                     |

5. Digite como mínimo la información obligatoria, la cual se identifica con un asterisco "\*" antes del dato solicitado.

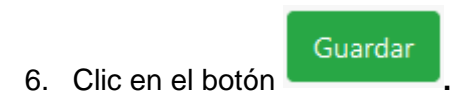

Página 24 de 51

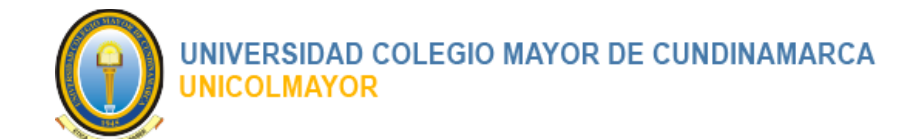

En caso de completar correctamente el diligenciamiento de los datos, el sistema presentará un mensaje confirmando que la información ha sido registrada con éxito.

Adicionalmente en la parte superior de la interfaz en el cuadro de seguimiento, el Link

Experiencia Profesional

quedara chequeado por el sistema.

Así como el medidor del porcentaje de diligenciamiento actualizará el valor que le corresponde por el diligenciamiento de la sección.

| Hoja de Vida :: Experiencia Profesional                                                          |                               |                             |                          |  |  |  |  |  |
|--------------------------------------------------------------------------------------------------|-------------------------------|-----------------------------|--------------------------|--|--|--|--|--|
| Su inscripción estará completa una vez todos los símbolos de verificación se encuentren así: (🗸) |                               |                             |                          |  |  |  |  |  |
|                                                                                                  | 37.5%                         | Diligenciado                |                          |  |  |  |  |  |
| Identificación 🗸                                                                                 | Títulos Académicos 🗸          | Experiencia Profesional 🗸 🗸 | Proyección Social 🗕      |  |  |  |  |  |
| Experiencia Docente 🛛 🗕                                                                          | Experiencia Investigativa 🛛 🗕 | Productividad Académica 🗕   | Premios y Distinciones - |  |  |  |  |  |

## 5.3.3 MODIFICAR EXPERIENCIA PROFESIONAL

Para Modificar un Título Académico en el sistema se deben realizar los siguientes pasos:

- 1. Inicie Sesión en el Sistema.
- 2. Ir al menú Hoja de vida.
- 3. Seleccionar el submenú Experiencia Profesional.

El sistema presentará el listado de las Experiencias Profesionales.

- 4. Clic sobre el ícono
- Modificar, del registro que se desea actualizar.

El sistema visualizará la interfaz para diligenciar la información faltante o editar la información existente para el registro seleccionado.

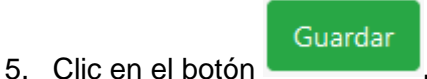

En caso de completar correctamente el diligenciamiento de los datos, el sistema presentará un mensaje confirmando que la información ha sido registrada con éxito.

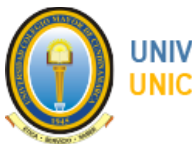

#### UNIVERSIDAD COLEGIO MAYOR DE CUNDINAMARCA UNICOLMAYOR

### 5.3.4 ELIMINAR EXPERIENCIA PROFESIONAL

Para Eliminar un Título Académico en el sistema se deben realizar los siguientes pasos:

- 1. Inicie Sesión en el Sistema.
- 2. Ir al menú Hoja de vida.
- 3. Seleccionar el submenú Experiencia Profesional.

El sistema presentará el listado de las Experiencias Profesionales.

- 4. Clic sobre el ícono
  - Eliminar, del registro que se desea borrar.

El sistema visualizará un mensaje de confirmación para la eliminación del registro seleccionado con las siguientes opciones:

- Cancelar .
- Eliminar
- 5. Hacer Clic en el botón Eliminar.

El sistema mostrar mensaje de eliminación exitosa y actualizará el listado de los registros.

# 5.4 REGISTRAR / ACTUALIZAR PROYECCIÓN SOCIAL

Registre en esta sección toda la información concerniente a la Proyección Social. Recuerde hacer registro de la información mínima exigida como requisito para aspirar al cargo de la Convocatoria(s).

### 5.4.1 LISTADO DE PROYECCIÓN SOCIAL

Para ver el Listado de Proyección Social el usuario debe realizar los siguientes pasos:

- 1. Inicie Sesión en el Sistema.
- 2. Ir al menú Hoja de vida.
- 3. Seleccionar el submenú Proyección Social.

#### Página 26 de 51

#### MANUAL DE USUARIO

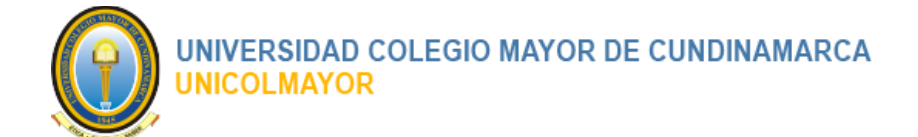

El sistema presentará el listado de Proyección Social con la siguiente información:

- Institución
- Horas Semanales
- Cargo
- Dedicación
- Actividades Realizadas
- Población Objeto
- Fecha Ingreso
- Fecha Retiro
- Adj. Icono ka para visualizar el archivo de soporte.
- Columna con las acciones de gestión

| 0 | Icono | ø | Modificar |
|---|-------|---|-----------|
| 0 | Icono |   | Eliminar  |

| 0 | ≡ Inicio                          |                                  |                 |                                 |                                                                                                    |                               |                      |                    |                |            | <b>[→</b> Salir  |  |
|---|-----------------------------------|----------------------------------|-----------------|---------------------------------|----------------------------------------------------------------------------------------------------|-------------------------------|----------------------|--------------------|----------------|------------|------------------|--|
|   | Hoja de Vida :: Proyección Social |                                  |                 |                                 |                                                                                                    |                               |                      |                    |                |            |                  |  |
|   | Su inscripción est                | tará completa una vez t          | odos los símbol | os de verificación se encuentre | n así: (🗸)                                                                                                    |                               |                      |                    |                |            |                  |  |
| 2 | 100% Diligenciado                 |                                  |                 |                                 |                                                                                                    |                               |                      |                    |                |            |                  |  |
|   | Id                                | entificación 🗸                   |                 | Títulos Académicos 🗸            |                                                                                                    | Exp                           | eriencia Profesional | ~                  | Proyección     | Social     | ×                |  |
| 0 | Exper                             | iencia Docente 🗸                 |                 | Experiencia Investigativa       | <ul> <li>Image: A set of the set of the</li></ul> | Prod                          | luctividad Académica | ~                  | Premios y Di   | stinciones | ~                |  |
| 0 | L Datos Pe                        | rsonales                         |                 |                                 |                                                                                                    |                               |                      |                    |                |            |                  |  |
| 0 |                                   | Nombre:                          | Ν               | 1aría Teresa Florez Arias       |                                                                                                    | Docume                        | ento:                | 112233             |                |            |                  |  |
| 0 |                                   | Correo:                          | o               | correo@hotmail.com              |                                                                                                    | Dirección: CALLE 41 # 23-5    |                      | CALLE 41 # 23-91 A | -91 APTO 405   |            |                  |  |
| 0 |                                   | Teléfono:                        | 3               | 317-356-2587                    |                                                                                                    | Código Convocatoria: 20408-01 |                      | 20408-01           |                |            |                  |  |
| 0 |                                   | Facultad:                        | Ir              | ngeniería y Arquitectura        |                                                                                                    | Nombre                        | e el cargo:          | Docente            |                |            |                  |  |
| ○ |                                   |                                  |                 |                                 |                                                                                                    |                               |                      |                    | + A            | gregar Pro | oyección Social  |  |
| _ | Mostrar 10                        | <ul> <li>registros</li> </ul>    |                 |                                 |                                                                                                    |                               |                      |                    | Buscar:        |            |                  |  |
|   | Institución *                     | Horas Semanales                  | Cargo           | Dedicación                      | Actividades Reali                                                                                                    | zadas                         | Población Objeto     | Fecha Ingreso      | Fecha Retiro   | Adj.       | Acciones         |  |
|   | IES                               | 10                               | EL CARGO        | Planta - Tiempo Completo        | LAS ACTIVIDADES                                                                                                    |                               | LA POBLACIO          | 26-07-2022         | Actualmente    | *          | 1                |  |
|   | Mostrando del                     | 1 al 1 de un total de <b>1</b> r | egistros        |                                 |                                                                                                    |                               |                      | Prim               | ero Anterior 1 | Siguie     | nte Ultimo       |  |
|   |                                   |                                  |                 |                                 |                                                                                                    |                               |                      |                    |                |            |                  |  |
|   | Copyright © 20                    | 22 UNICOLMAYOR To                | dos los derecho | s reservados.                   |                                                                                                    |                               |                      |                    |                | Versión    | 2.0 (01/08/2022) |  |

Página 27 de 51

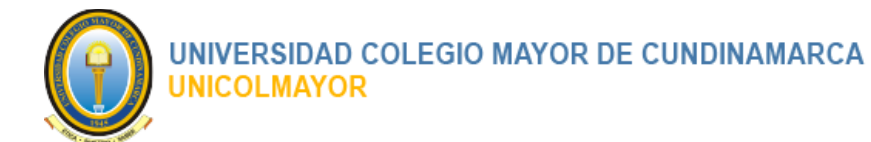

# 5.4.2 AGREGAR PROYECCIÓN SOCIAL

Para Agregar una Proyección Social en el sistema se deben realizar los siguientes pasos:

- 1. Inicie Sesión en el Sistema.
- 2. Ir al menú Hoja de vida.
- 3. Seleccionar el submenú Proyección Social.

El sistema presentará el listado de Proyección Social.

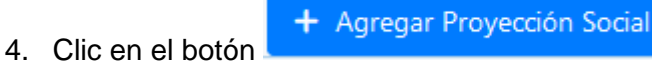

El sistema visualizará la interfaz para diligenciar la información de Proyección Social.

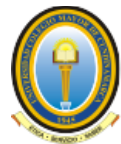

| Proyección Social                                        |                                     |
|----------------------------------------------------------|-------------------------------------|
| *Nombre Institución :                                    |                                     |
| *Horas semanales :                                       |                                     |
| *Cargo desempeñado :                                     |                                     |
| *Dedicación :                                            | Seleccione un valor                 |
| *Actividades realizadas :                                |                                     |
| *Población Objeto :                                      |                                     |
| *Fecha de ingreso :                                      |                                     |
| Actualmente :                                            |                                     |
| *Fecha de retiro :                                       |                                     |
| Adjuntar Certificado (Anexar el documento relacionado) : |                                     |
|                                                          | Arrastre y suelte aquí los archivos |
|                                                          |                                     |
|                                                          | Seleccionar archivo                 |
|                                                          |                                     |

5. Digite como mínimo la información obligatoria, la cual se identifica con un asterisco "\*" antes del dato solicitado.

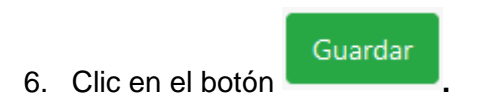

En caso de completar correctamente el diligenciamiento de los datos, el sistema presentará un mensaje confirmando que la información ha sido registrada con éxito.

Adicionalmente en la parte superior de la interfaz en el cuadro de seguimiento, el Link

Experiencia Profesional

quedara chequeado por el sistema.

Página 29 de 51

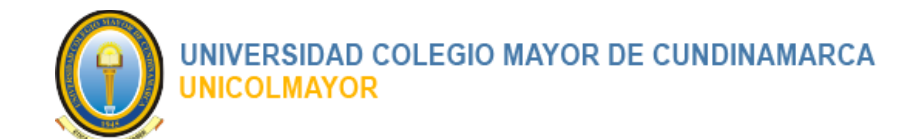

Así como el medidor del porcentaje de diligenciamiento actualizará el valor que le corresponde por el diligenciamiento de la sección.

| Hoja de Vida :: Proyección                                                                     | 🟫 Inicio / Proyección Socia   |                           |                          |  |  |  |  |  |  |
|------------------------------------------------------------------------------------------------|-------------------------------|---------------------------|--------------------------|--|--|--|--|--|--|
| Su inscripción estará completa una vez todos los símbolos de verificación se encuentren así: < |                               |                           |                          |  |  |  |  |  |  |
| 50% Diligenciado                                                                               |                               |                           |                          |  |  |  |  |  |  |
| Identificación 🗸                                                                               | Títulos Académicos 🗸          | Experiencia Profesional 🗸 | Proyección Social 🗸      |  |  |  |  |  |  |
| Experiencia Docente 🚽                                                                          | Experiencia Investigativa 🛛 🗕 | Productividad Académica 🗕 | Premios y Distinciones 🛛 |  |  |  |  |  |  |

### 5.4.3 MODIFICAR PROYECCIÓN SOCIAL

Para Modificar un registro de Proyección Social en el sistema se deben realizar los siguientes pasos:

- 1. Inicie Sesión en el Sistema.
- 2. Ir al menú Hoja de vida.
- 3. Seleccionar el submenú Proyección Social

El sistema presentará el listado de las Experiencias Profesionales.

- 4. Clic sobre el ícono Modificar, del regis
  - Modificar, del registro que se desea actualizar.

El sistema visualizará la interfaz para diligenciar la información faltante o editar la información existente para el registro seleccionado.

- Guardar
- 5. Clic en el botón

En caso de completar correctamente el diligenciamiento de los datos, el sistema presentará un mensaje confirmando que la información ha sido registrada con éxito.

### 5.4.4 ELIMINAR PROYECCIÓN SOCIAL

Para Eliminar un registro de Proyección Social en el sistema se deben realizar los siguientes pasos:

5. Inicie Sesión en el Sistema.

Página 30 de 51

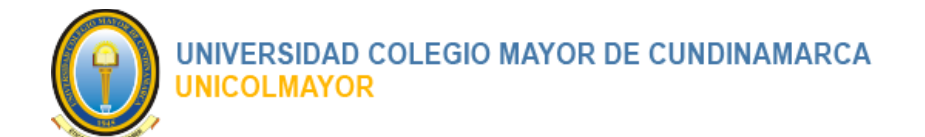

- 6. Ir al menú Hoja de vida.
- 7. Seleccionar el submenú Proyección Social.

El sistema presentará el listado de Proyección Social.

8. Clic sobre el ícono Eliminar, del registro que se desea borrar.

El sistema visualizará un mensaje de confirmación para la eliminación del registro seleccionado con las siguientes opciones:

- Cancelar
- Eliminar
- 6. Hacer Clic en el botón Eliminar.

El sistema mostrar mensaje de eliminación exitosa y actualizará el listado de los registros.

# 5.5 REGISTRAR / ACTUALIZAR EXPERIENCIA DOCENTE

Registre en esta sección toda la información concerniente a la Experiencia Docente. Recuerde hacer registro de la información mínima exigida como requisito para aspirar al cargo de la Convocatoria(s).

### 5.5.1 LISTADO DE EXPERIENCIA DOCENTE

Para ver el Listado de Experiencia Docente el usuario debe realizar los siguientes pasos:

- 1. Inicie Sesión en el Sistema.
- 2. Ir al menú Hoja de vida.
- 3. Seleccionar el submenú Experiencia Docente.

El sistema presentará el listado de Experiencia Docente con la siguiente información:

- Institución
- Horas Semanales
- Dedicación
- Actividades Realizadas

Página 31 de 51

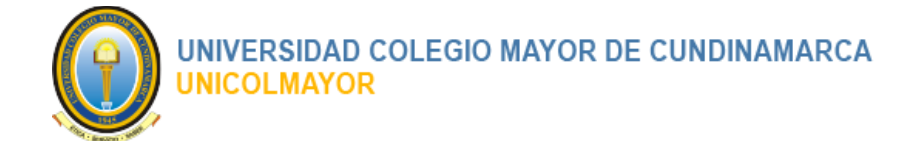

- Población Objeto
- Fecha Ingreso
- Fecha Retiro
- Adj. Icono ka para visualizar el archivo de soporte.
- Columna con las acciones de gestión

| 0 | Icono | ø | Modificar |
|---|-------|---|-----------|
| 0 | Icono |   | Eliminar  |

| 3        | ≡ Inicio                                                                            |                    |                          |                                      |     |                           |               |              |             | 🕩 Salir                                                                                                    |
|----------|-------------------------------------------------------------------------------------|--------------------|--------------------------|--------------------------------------|-----|---------------------------|---------------|--------------|-------------|----------------------------------------------------------------------------------------------------|
|          | Hoja de Vida :: Experiencia Docente 🏫 Inicio / Experiencia Docente                  |                    |                          |                                      |     |                           |               |              |             |                                                                                                    |
|          | Su inscripción estará co                                                            | ompleta una vez to | dos los símbolos de veri | ficación se encuentren así: (🗸)      |     |                           |               |              |             |                                                                                                    |
| <b>.</b> | 100% Diligenciado                                                                   |                    |                          |                                      |     |                           |               |              |             |                                                                                                    |
|          | Identific                                                                           | ación 🗸            | Títu                     | llos Académicos 🗸                    |     | Experiencia Profesional   | ~             | Proyección   | Social      | <ul> <li>Image: A start of the start of the start of</li></ul> |
| 0        | Experiencia                                                                         | Docente 🗸          | Experi                   | encia Investigativa 🗸                |     | Productividad Académic    | a 🗸           | Premios y Di | stinciones  | ~                                                                                                    |
| 0<br>0   | Datos Personales                                                                    |                    |                          |                                      |     |                           |               |              |             |                                                                                                    |
|          |                                                                                     | Nombre:            | María Teres              | 1aría Teresa Florez Arias Documento: |     | Documento:                | 112233        |              |             |                                                                                                    |
| 0        |                                                                                     | Correo:            | correo@hc                | ootmail.com Dirección:               |     | CALLE 41 # 23-91 APTO 405 |               |              |             |                                                                                                    |
| 0        |                                                                                     | Teléfono:          | 317-356-2                | 87 Código Convocatoria:              |     |                           | 20408-01      |              |             |                                                                                                    |
| 0        |                                                                                     | Facultad:          | Ingeniería               | Arquitectura                         |     | Nombre el cargo:          | Docente       |              |             |                                                                                                    |
| 0        |                                                                                     |                    |                          |                                      |     |                           |               | + Agre       | gar Experie | ncia Docente                                                                                                    |
|          | Mostrar 10 v reg                                                                    | gistros            |                          |                                      |     |                           |               | Buscar:      |             |                                                                                                    |
|          | Institución                                                                         | *                  | Horas Semanales          | Dedicación                           | Con | nponentes Temáticos       | Fecha Ingreso | Fecha Retiro | Adj.        | Acciones                                                                                                    |
|          | UNIVERSIDAD COLE                                                                    | GIO MAYOR          | 48                       | Planta - Tiempo Completo             | Mat | emáticas                  | 01-06-2022    | Actualmente  | *           | 1                                                                                                    |
|          | Mostrando del 1 al 1 de un total de 1 registros Primero Anterior 1 Siguiente Ultimo |                    |                          |                                      |     |                           |               |              |             |                                                                                                    |
|          |                                                                                     |                    |                          |                                      |     |                           |               |              |             |                                                                                                    |
|          | Copyright © 2022 UN                                                                 | IICOLMAYOR Tode    | os los derechos reservac | os.                                  |     |                           |               |              | Versión 2   | .0 (01/08/2022)                                                                                                    |

### 5.5.2 AGREGAR EXPERIENCIA DOCENTE

Para Agregar una Experiencia Docente en el sistema se deben realizar los siguientes pasos:

- 1. Inicie Sesión en el Sistema.
- 2. Ir al menú Hoja de vida.
- 3. Seleccionar el submenú Experiencia Docente.

#### Página 32 de 51

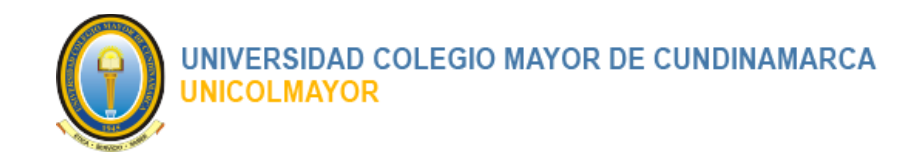

El sistema presentará el listado de Experiencia Docente.

4. Clic en el botón

+ Agregar Experiencia Docente

El sistema visualizará la interfaz para diligenciar la información de Experiencia Docente.

| *Nombre Institución :                                    |                                                            |
|----------------------------------------------------------|------------------------------------------------------------|
| *Horas semanales :                                       |                                                            |
| *Dedicación :                                            | Seleccione un valor                                        |
| *Asignaturas o Componentes Temáticos :                   |                                                            |
| *Fecha de ingreso :                                      |                                                            |
| Actualmente :                                            | •                                                          |
| *Fecha de retiro :                                       | <b>a</b>                                                   |
| Adjuntar Certificado (Anexar el documento relacionado) : | Arrastre y suelte aquí los archivos<br>Seleccionar archivo |
|                                                          | Guarda                                                     |

5. Digite como mínimo la información obligatoria, la cual se identifica con un asterisco "\*" antes del dato solicitado.

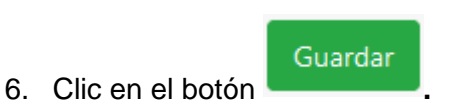

En caso de completar correctamente el diligenciamiento de los datos, el sistema presentará un mensaje confirmando que la información ha sido registrada con éxito.

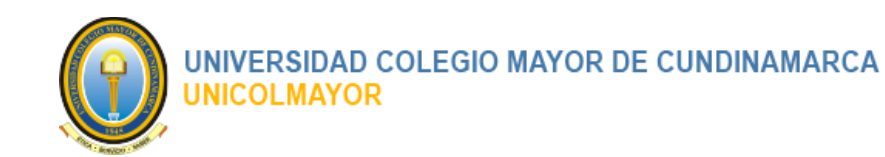

Adicionalmente en la parte superior de la interfaz en el cuadro de seguimiento, el Link

Experiencia Docente 💊

quedara chequeado por el sistema. Así

como el medidor del porcentaje de diligenciamiento actualizará el valor que le corresponde por el diligenciamiento de la sección.

| Hoja de Vida :: Experiencia Docente 🔹 hinico / Experiencia Docente                               |                               |                           |                          |  |  |  |  |  |
|--------------------------------------------------------------------------------------------------|-------------------------------|---------------------------|--------------------------|--|--|--|--|--|
| Su inscripción estará completa una vez todos los símbolos de verificación se encuentren así: (v) |                               |                           |                          |  |  |  |  |  |
| Identificación 🗸                                                                                 | Títulos Académicos 🗸          | Experiencia Profesional 🗸 | Proyección Social 🗸      |  |  |  |  |  |
| Experiencia Docente 🗸                                                                            | Experiencia Investigativa 🛛 🗕 | Productividad Académica 🗕 | Premios y Distinciones 🗕 |  |  |  |  |  |

## 5.5.3 MODIFICAR EXPERIENCIA DOCENTE

Para Modificar un registro de Experiencia Docente en el sistema se deben realizar los siguientes pasos:

- 1. Inicie Sesión en el Sistema.
- 2. Ir al menú Hoja de vida.
- 3. Seleccionar el submenú Experiencia Docente

El sistema presentará el listado de las Experiencias Profesionales.

- 4. Clic sobre el ícono
- Modificar, del registro que se desea actualizar.

El sistema visualizará la interfaz para diligenciar la información faltante o editar la información existente para el registro seleccionado.

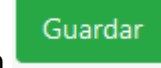

5. Clic en el botón

En caso de completar correctamente el diligenciamiento de los datos, el sistema presentará un mensaje confirmando que la información ha sido registrada con éxito.

### 5.5.4 ELIMINAR EXPERIENCIA DOCENTE

Para Eliminar un registro de Experiencia Docente en el sistema se deben realizar los siguientes pasos:

Página 34 de 51

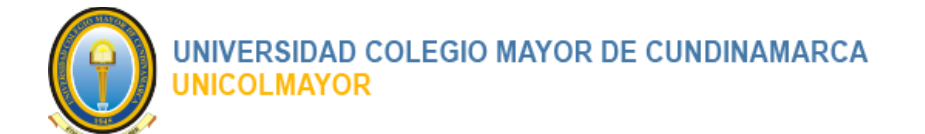

- 1. Inicie Sesión en el Sistema.
- 2. Ir al menú Hoja de vida.
- 3. Seleccionar el submenú Experiencia Docente.

El sistema presentará el listado de Experiencia Docente.

- 4. Clic sobre el ícono Elimi
  - Eliminar, del registro que se desea borrar.

El sistema visualizará un mensaje de confirmación para la eliminación del registro seleccionado con las siguientes opciones:

- Cancelar
- Eliminar
- 5. Hacer Clic en el botón Eliminar.

El sistema mostrar mensaje de eliminación exitosa y actualizará el listado de los registros.

# 5.6 REGISTRAR / ACTUALIZAR EXPERIENCIA INVESTIGATIVA

Registre en esta sección toda la información concerniente a la Experiencia Investigativa. Recuerde hacer registro de la información mínima exigida como requisito para aspirar al cargo de la Convocatoria(s).

### 5.6.1 LISTADO DE EXPERIENCIA INVESTIGATIVA

Para ver el Listado de Experiencia Investigativa el usuario debe realizar los siguientes pasos:

- 1. Inicie Sesión en el Sistema.
- 2. Ir al menú Hoja de vida.
- 3. Seleccionar el submenú Experiencia Investigativa.

El sistema presentará el listado de Experiencia Investigativa con la siguiente información:

- Proyecto
- Entidad Financiadora

Página 35 de 51

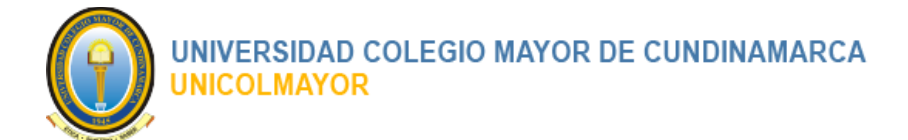

- Grupos de Investigación
- Población Objeto
- Rol Desempeñado
- Concluido
- Fecha Inicio
- Fecha Fin
- Adj. Icono para visualizar el archivo de soporte.
- Columna con las acciones de gestión

| 0 | Icono | ø | Modificar |
|---|-------|---|-----------|
| 0 | Icono | Ī | Eliminar  |

| 8        | ≡ Inicio                                                                       |                                       | _                                  |                   |                          |                               |        |                |                |            | 🕞 Salir         |
|----------|--------------------------------------------------------------------------------|---------------------------------------|------------------------------------|-------------------|--------------------------|-------------------------------|--------|----------------|----------------|------------|-----------------|
|          | Hoja de Vida :: Experiencia Investigativa 🏫 Inicio / Experiencia Investigativa |                                       |                                    |                   |                          |                               |        |                |                |            |                 |
|          | Su inscripción estar                                                           | rá completa una vez todos lo          | os símbolos de verificación se enc | cuentren así: (🗸) |                          |                               |        |                |                |            |                 |
| <b>±</b> | 100% Diligenciado                                                              |                                       |                                    |                   |                          |                               |        |                |                |            |                 |
| <b>E</b> | Iden                                                                           | ntificación 🗸                         | Títulos Académico                  | os 🗸              | Experiencia Pro          | fesional                      | ~      |                | Proyección S   | ocial      | ~               |
| 0        | Experier                                                                       | ncia Docente 🗸                        | Experiencia Investig               | ativa 🗸           | Productividad Ad         | adémica                       | ~      |                | Premios y Dist | tinciones  | ~               |
| 0        |                                                                                |                                       |                                    |                   |                          |                               |        |                |                |            |                 |
| 0        | Latos Perso                                                                    | onales                                |                                    |                   |                          |                               |        |                |                |            |                 |
| 0        |                                                                                | Nombre:                               | María Teresa Florez Arias          |                   | Documento:               |                               | 112233 |                |                |            |                 |
| 0        |                                                                                | Correo:                               | rec: correc@hotmail.com            |                   |                          | Dirección: CALLE 41 # 23-9    |        | 1 # 23-91 APTO | -91 APTO 405   |            |                 |
| 0        |                                                                                | Teléfono:                             | 317-356-2587                       |                   | Código Convocato         | Código Convocatoria: 20408-01 |        | 1              |                |            |                 |
| 0        |                                                                                | Facultad:                             | Ingeniería y Arquitectura          |                   | Nombre el cargo: Docente |                               |        |                |                |            |                 |
| 0        |                                                                                |                                       |                                    |                   |                          |                               |        |                |                |            |                 |
| ŧ        |                                                                                |                                       |                                    |                   |                          |                               |        |                | + Agregar E    | xperiencia | Investigativa   |
|          | Mostrar 10 🗸                                                                   | registros                             |                                    |                   |                          |                               |        |                | Buscar:        |            |                 |
|          | Proyecto *                                                                     | Entidad Financiadora                  | Grupos de Investigación            | Población Objeto  | Rol desempeñado          | Concl                         | uido   | Fecha Inicio   | Fecha Fín      | Adj.       | Acciones        |
|          | EL PROYECTO                                                                    | LA ENTIDAD                            | LOS GRUPOS                         | LA POBLACIÓN      | Director de Proyecto     | S                             |        | 01-08-2022     | Actualmente    | *          | 1               |
|          | Mostrando del 1 a                                                              | al 1 de un total de <b>1</b> registro | s                                  |                   |                          |                               |        | Primero        | Anterior 1     | Siguier    | nte Ultimo      |
|          |                                                                                |                                       |                                    |                   |                          |                               |        |                |                |            |                 |
|          | Copyright © 2022                                                               | UNICOLMAYOR Todos los                 | derechos reservados.               |                   |                          |                               |        |                | ,              | Versión 2  | .0 (01/08/2022) |

### 5.6.2 AGREGAR EXPERIENCIA INVESTIGATIVA

Para Agregar una Experiencia Investigativa en el sistema se deben realizar los siguientes pasos:

1. Inicie Sesión en el Sistema.

Página 36 de 51

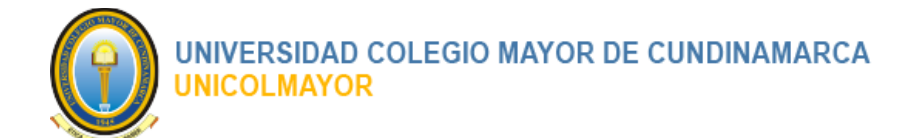

- 2. Ir al menú Hoja de vida.
- 3. Seleccionar el submenú Experiencia Investigativa.

El sistema presentará el listado de Experiencia Investigativa.

- 4. Clic en el botón
- + Agregar Experiencia Investigativa

El sistema visualizará la interfaz para diligenciar la información de Experiencia Investigativa.

| Experiencia Investigativa                                |                                     |
|----------------------------------------------------------|-------------------------------------|
| *Nombre del proyecto:                                    |                                     |
|                                                          |                                     |
| *Entidad Financiadora :                                  |                                     |
|                                                          |                                     |
| *Grupos de Investigación :                               |                                     |
|                                                          |                                     |
| Población Objeto :                                       |                                     |
| *Rol docomnoñado -                                       |                                     |
| Kor uesempenado .                                        | Selectione un valor                 |
| *Proyecto Concluido :                                    | Si                                  |
| *Fecha Inicio :                                          |                                     |
| Actualmente :                                            |                                     |
| "recha fin :                                             |                                     |
| Adjuntar Certificado (Anexar el documento relacionado) : |                                     |
|                                                          |                                     |
|                                                          | Arrastre y suelte aquí los archivos |
|                                                          |                                     |
|                                                          |                                     |
|                                                          |                                     |
|                                                          | Seleccionar archivo                 |
|                                                          | Guardar                             |
|                                                          |                                     |
|                                                          |                                     |

Página 37 de 51

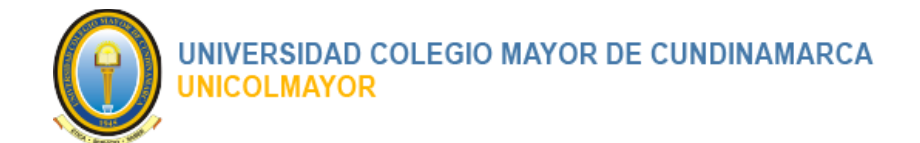

5. Digite como mínimo la información obligatoria, la cual se identifica con un asterisco "\*" antes del dato solicitado.

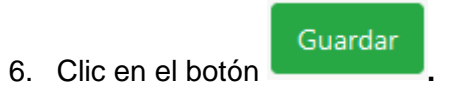

En caso de completar correctamente el diligenciamiento de los datos, el sistema presentará un mensaje confirmando que la información ha sido registrada con éxito.

Adicionalmente en la parte superior de la interfaz en el cuadro de seguimiento, el Link

Experiencia Investigativa

quedara chequeado por el sistema.

Así como el medidor del porcentaje de diligenciamiento actualizará el valor que le corresponde por el diligenciamiento de la sección.

| Hoja de Vida :: Experiencia I                                                                  | 🟫 Inicio / Experiencia Investigativa |                           |                          |  |  |  |  |
|------------------------------------------------------------------------------------------------|--------------------------------------|---------------------------|--------------------------|--|--|--|--|
| Su inscripción estará completa una vez todos los símbolos de verificación se encuentren así: 🖍 |                                      |                           |                          |  |  |  |  |
| 75% Diligenciado                                                                               |                                      |                           |                          |  |  |  |  |
| Identificación 🗸                                                                               | Títulos Académicos 🗸                 | Experiencia Profesional 🗸 | Proyección Social 🗸      |  |  |  |  |
| Experiencia Docente 🗸                                                                          | Experiencia Investigativa 🗸          | Productividad Académica 🗕 | Premios y Distinciones 🗕 |  |  |  |  |

# 5.6.3 MODIFICAR EXPERIENCIA INVESTIGATIVA

Para Modificar un registro de Experiencia Investigativa en el sistema se deben realizar los siguientes pasos:

- 1. Inicie Sesión en el Sistema.
- 2. Ir al menú Hoja de vida.
- 3. Seleccionar el submenú Experiencia Investigativa

El sistema presentará el listado de las Experiencias Profesionales.

- 4. Clic sobre el ícono
- **Modificar**, del registro que se desea actualizar.

El sistema visualizará la interfaz para diligenciar la información faltante o editar la información existente para el registro seleccionado.

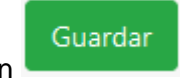

5. Clic en el botón

Página 38 de 51

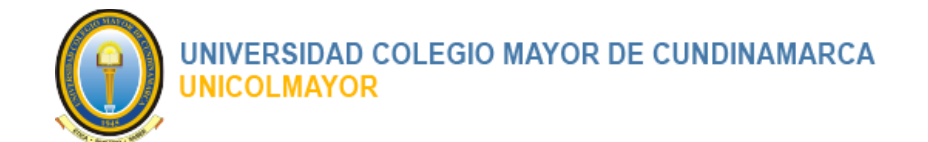

En caso de completar correctamente el diligenciamiento de los datos, el sistema presentará un mensaje confirmando que la información ha sido registrada con éxito.

### 5.6.4 ELIMINAR EXPERIENCIA INVESTIGATIVA

Para Eliminar un registro de Experiencia Investigativa en el sistema se deben realizar los siguientes pasos:

- 1. Inicie Sesión en el Sistema.
- 2. Ir al menú Hoja de vida.
- 3. Seleccionar el submenú Experiencia Investigativa.

El sistema presentará el listado de Experiencia Investigativa.

4. Clic sobre el ícono Eliminar, del registro que se desea borrar.

El sistema visualizará un mensaje de confirmación para la eliminación del registro seleccionado con las siguientes opciones:

- Cancelar
- Eliminar
- 5. Hacer Clic en el botón Eliminar.

El sistema mostrar mensaje de eliminación exitosa y actualizará el listado de los registros.

# 5.7 REGISTRAR / ACTUALIZAR PRODUCTIVIDAD ACADÉMICA

Registre en esta sección toda la información concerniente a la Productividad Académica. Recuerde hacer registro de la información mínima exigida como requisito para aspirar al cargo de la Convocatoria(s).

## 5.7.1 LISTADO DE PRODUCTIVIDAD ACADÉMICA

Para ver el Listado de Productividad Académica el usuario debe realizar los siguientes pasos:

1. Inicie Sesión en el Sistema.

Página 39 de 51

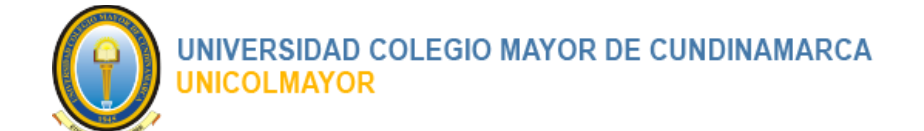

- 2. Ir al menú Hoja de vida.
- 3. Seleccionar el submenú Productividad Académica.

El sistema presentará el listado de Productividad Académica con la siguiente información:

- Tipo
- Título
- Descripción
- Año
- ISSN / ISBN
- Registro Derechos
- Difusión
- Adj. Icono and para visualizar el archivo de soporte.
- Columna con las acciones de gestión

| 0 | Icono | ø | Modificar |
|---|-------|---|-----------|
| 0 | Icono | Ī | Eliminar  |

| 6        | ≡ Inicio                                |                                   |                    |                        |              |                          |                               |          |               |              |            | C         | ➡ Salir  |
|----------|-----------------------------------------|-----------------------------------|--------------------|------------------------|--------------|--------------------------|-------------------------------|----------|---------------|--------------|------------|-----------|----------|
|          | Hoja de Vida :: Productividad Académica |                                   |                    |                        |              |                          |                               |          |               |              |            |           |          |
|          | Su inscripción estará co                | ompleta una vez todos los sím     | bolos de verificad | ión se encuentren así: | <>>)         |                          |                               |          |               |              |            |           |          |
| <b>±</b> |                                         |                                   |                    |                        | 100% Diligen | ciado                    |                               |          |               |              |            |           |          |
|          | Identifica                              | ación 🗸                           | Títulos            | Académicos 🗸           |              | Experiencia Pr           | rofesional                    | ~        |               | Proyección   | Social     | ~         |          |
| 0        | Experiencia                             | Docente 🗸                         | Experienci         | a Investigativa 🗸      |              | Productividad A          | Académica                     | ~        |               | Premios y Di | stinciones | ~         |          |
| 0        |                                         |                                   |                    |                        |              |                          |                               |          |               |              |            |           |          |
| 0        | Latos Persona                           | les                               |                    |                        |              |                          |                               |          |               |              |            |           |          |
| 0        |                                         | Nombre:                           | María Teresa Fl    | orez Arias             |              | Documento: 112233        |                               |          |               |              |            |           |          |
| 0        |                                         | Correo:                           | correo@hotma       | il.com                 |              | Dirección: CALLE 41 # 23 |                               |          | 3-91 APTO 405 |              |            |           |          |
| 0        |                                         | Teléfono:                         | 317-356-2587       | 317-356-2587           |              |                          | Código Convocatoria: 20408-01 |          |               |              |            |           |          |
| 0        |                                         | Facultad:                         | Ingeniería y Aro   | quitectura             |              | Nombre el cargo: Docente |                               |          |               |              |            |           |          |
| 0        |                                         |                                   |                    |                        |              |                          |                               |          |               |              |            |           |          |
| ≅        |                                         |                                   |                    |                        |              |                          |                               |          |               | + Agregar F  | roductivic | iad Acad  | émica    |
|          | Mostrar 10 v reg                        | jistros                           |                    |                        |              |                          |                               |          |               | Buscar:      |            |           |          |
|          | Тіро                                    | *                                 | Título             | Descripción            | Año IS       | SN / ISBN                | Registro I                    | Derechos | Difus         | ión          | Adj.       | Accio     | ones     |
|          | Publicación en Revista                  | as Especializadas                 | EL LIBRO           |                        | 2022         |                          |                               |          | Inter         | nacional     | *          | P         | Ô        |
|          | Mostrando del 1 al 1 d                  | de un total de <b>1</b> registros |                    |                        |              |                          |                               |          | Primero       | Anterior 1   | Siguie     | nte U     | ltimo    |
|          |                                         |                                   |                    |                        |              |                          |                               |          |               |              |            |           |          |
|          | Copyright © 2022 UN                     | IICOLMAYOR Todos los dere         | chos reservados.   |                        |              |                          |                               |          |               |              | Versión a  | 2.0 (01/0 | )8/2022) |

Página 40 de 51

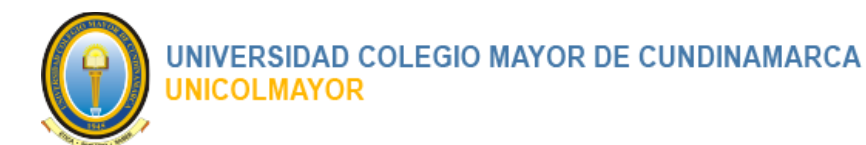

# 5.7.2 AGREGAR PRODUCTIVIDAD ACADÉMICA

Para Agregar una Productividad Académica en el sistema se deben realizar los siguientes pasos:

- 1. Inicie Sesión en el Sistema.
- 2. Ir al menú Hoja de vida.
- 3. Seleccionar el submenú Productividad Académica.

El sistema presentará el listado de Productividad Académica.

4. Clic en el botón

+ Agregar Productividad Académica

El sistema visualizará la interfaz para diligenciar la información de Productividad Académica.

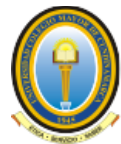

#### UNIVERSIDAD COLEGIO MAYOR DE CUNDINAMARCA UNICOLMAYOR

| Productividad Académica                                                                          |                                                            |
|--------------------------------------------------------------------------------------------------|------------------------------------------------------------|
| *Tipo de Produccción :                                                                           | Seleccione un valor                                        |
| *Título de la Produccción:                                                                       |                                                            |
| Descipción :                                                                                     |                                                            |
| *Año :                                                                                           | 2022                                                       |
| Registro ISSN o ISBN :                                                                           |                                                            |
| Registro Derechos de Autor :                                                                     |                                                            |
| *Difusión :                                                                                      | Seleccione un valor                                        |
| Adjuntar Carátula, Indice, Introducción, Resumen o Reseña<br>(Anexar el documento relacionado) : | Arrastre y suelte aquí los archivos<br>Seleccionar archivo |
|                                                                                                  | Guardar                                                    |
| Conversite @ 2022 LINICOL MAYOR Todas las derechos reconcidas                                    | Maurián 20.001                                             |

5. Digite como mínimo la información obligatoria, la cual se identifica con un asterisco "\*" antes del dato solicitado.

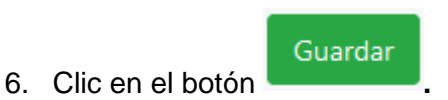

En caso de completar correctamente el diligenciamiento de los datos, el sistema presentará un mensaje confirmando que la información ha sido registrada con éxito.

Adicionalmente en la parte superior de la interfaz en el cuadro de seguimiento, el Link

Productividad Académica 
quedara chequeado por el sistema.

Así como el medidor del porcentaje de diligenciamiento actualizará el valor que le corresponde por el diligenciamiento de la sección.

Página 42 de 51

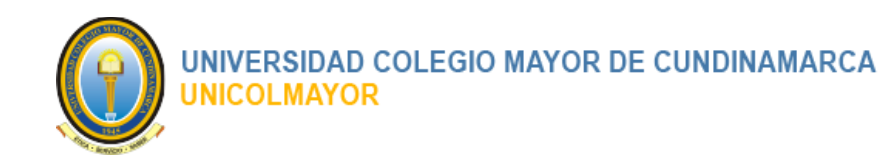

| Hoja de Vida :: Productividad Académica 🏫 Inicio / Productividad Académica                     |                             |                           |                          |  |  |  |  |  |
|------------------------------------------------------------------------------------------------|-----------------------------|---------------------------|--------------------------|--|--|--|--|--|
| Su inscripción estará completa una vez todos los símbolos de verificación se encuentren así: 🖍 |                             |                           |                          |  |  |  |  |  |
|                                                                                                | 87.5% [                     | Diligenciado              |                          |  |  |  |  |  |
| Identificación 🗸                                                                               | Títulos Académicos 🗸        | Experiencia Profesional 🗸 | Proyección Social 🗸      |  |  |  |  |  |
| Experiencia Docente 🗸                                                                          | Experiencia Investigativa 🗸 | Productividad Académica 🗸 | Premios y Distinciones 🗧 |  |  |  |  |  |

### 5.7.3 MODIFICAR PRODUCTIVIDAD ACADÉMICA

Para Modificar un registro de Productividad Académica en el sistema se deben realizar los siguientes pasos:

- 1. Inicie Sesión en el Sistema.
- 2. Ir al menú Hoja de vida.
- 3. Seleccionar el submenú Productividad Académica

El sistema presentará el listado de las Experiencias Profesionales.

4. Clic sobre el ícono **Modificar**, del registro que se desea actualizar.

El sistema visualizará la interfaz para diligenciar la información faltante o editar la información existente para el registro seleccionado.

5. Clic en el botón

En caso de completar correctamente el diligenciamiento de los datos, el sistema presentará un mensaje confirmando que la información ha sido registrada con éxito.

### 5.7.4 ELIMINAR PRODUCTIVIDAD ACADÉMICA

Para Eliminar un registro de Productividad Académica en el sistema se deben realizar los siguientes pasos:

- 1. Inicie Sesión en el Sistema.
- 2. Ir al menú Hoja de vida.
- 3. Seleccionar el submenú Productividad Académica.

Página 43 de 51

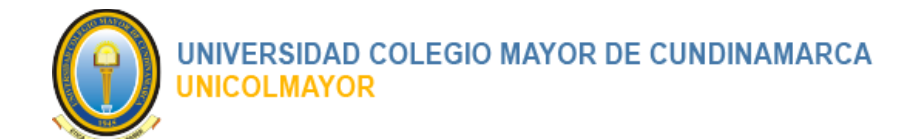

El sistema presentará el listado de Productividad Académica.

4. Clic sobre el ícono **Eliminar**, del registro que se desea borrar.

El sistema visualizará un mensaje de confirmación para la eliminación del registro seleccionado con las siguientes opciones:

- Cancelar
- Eliminar
- 6. Hacer Clic en el botón Eliminar.

El sistema mostrar mensaje de eliminación exitosa y actualizará el listado de los registros.

## 5.8 REGISTRAR / ACTUALIZAR PREMIOS Y DISTINCIONES

Registre en esta sección toda la información concerniente a la Premios y Distinciones. Recuerde hacer registro de la información mínima exigida como requisito para aspirar al cargo de la Convocatoria(s).

### 5.8.1 LISTADO DE PREMIOS Y DISTINCIONES

Para ver el Listado de Premios y Distinciones el usuario debe realizar los siguientes pasos:

- 1. Inicie Sesión en el Sistema.
- 2. Ir al menú Hoja de vida.
- 3. Seleccionar el submenú Premios y Distinciones.

El sistema presentará el listado de Premios y Distinciones con la siguiente información:

- Tipo
- Institución
- Fecha
- Descripción
- Adj. Icono 🎽 para visualizar el archivo de soporte.
- Columna con las acciones de gestión

🛛 Icono 🙋 Modificar

Página 44 de 51

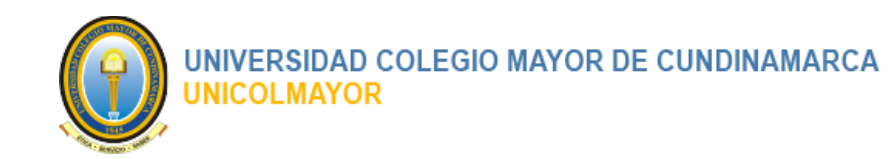

。 Icono Eliminar

| 6        | ≡ Inicio                                                                   |                                  |                                                    |             |                          |                           |          |          |                |          | <b>[→</b> Sa  | alir |
|----------|----------------------------------------------------------------------------|----------------------------------|----------------------------------------------------|-------------|--------------------------|---------------------------|----------|----------|----------------|----------|---------------|------|
|          | Hoja de Vida                                                               | :: Premios y D                   | istinciones                                        |             |                          |                           |          |          | 🟫 Inicio       | / Premio | s y Distincio | ones |
|          | Su inscripción estará co                                                   | mpleta una vez todos lo          | os símbolos de verificación se encuentren así: (🗸) |             |                          |                           |          |          |                |          |               |      |
| <b>.</b> |                                                                            |                                  | 10                                                 | 00% Diligen | ciado                    |                           |          |          |                |          |               |      |
| <b>E</b> | Identific                                                                  | ación 🗸                          | Títulos Académicos 🗸                               |             | Experiencia Pr           | rofesional                | ~        |          | Proyección Se  | ocial    | ~             |      |
| 0        | Experiencia                                                                | Docente 🗸                        | Experiencia Investigativa 🗸                        |             | Productividad A          | Académica                 | ~        |          | Premios y Dist | inciones | <b>~</b>      |      |
| 0        |                                                                            |                                  |                                                    |             |                          |                           |          |          |                |          |               |      |
| 0        | Latos Persona                                                              | les                              |                                                    |             |                          |                           |          |          |                |          |               |      |
| 0        |                                                                            | Nombre:                          | María Teresa Florez Arias                          |             | Documento:               |                           | 112233   |          |                |          |               |      |
| 0        | Hoja de Vida :<br>Su inscripción estará cor<br>Identifica<br>Experiencia D | Correo:                          | correo@hotmail.com                                 | Dirección:  |                          | CALLE 41 # 23-91 APTO 405 |          |          |                |          |               |      |
| 0        |                                                                            | Teléfono:                        | 317-356-2587                                       |             | Código Convocat          | toria:                    | 20408-01 |          |                |          |               |      |
| 0        |                                                                            | Facultad:                        | Ingeniería y Arquitectura                          |             | Nombre el cargo: Docente |                           | Docente  |          |                |          |               |      |
| 0        |                                                                            |                                  |                                                    |             |                          |                           |          |          |                |          |               |      |
| ₿        |                                                                            |                                  |                                                    |             |                          |                           |          |          | + Agregar      | Premios  | y Distincion  | es   |
|          | Mostrar 10 v reg                                                           | istros                           |                                                    |             |                          |                           |          |          | Buscar:        |          |               |      |
|          | Тіро                                                                       | <ul> <li>Institución</li> </ul>  |                                                    | Fecha       |                          | Descripció                | n        |          | Adj.           |          | Acciones      | s    |
|          | Distinción                                                                 | UNIVERSIDAD COL                  | EGIO MAYOR                                         | 08-08-202   | 22 4                     | AL MEJOR                  | MAESTRO. |          | *              |          | 1             |      |
|          | Mostrando del 1 al 1 d                                                     | de un total de <b>1</b> registro | S                                                  |             |                          |                           | F        | rimero / | Anterior 1     | Siguier  | ite Ultim     | 10   |
|          |                                                                            |                                  |                                                    |             |                          |                           |          |          |                |          |               |      |
|          | Comminente @ 2022 UNI                                                      |                                  | d                                                  |             |                          |                           |          |          |                | (        | 0.001.000.00  | 022) |
|          | Copyright © 2022 UN                                                        | ICOLIMAYOR Todos los             | derecnos reservados.                               |             |                          |                           |          |          | \              | ersión 2 | .0 (01/08/2)  | 022) |

### 5.8.2 AGREGAR PREMIOS Y DISTINCIONES

Para Agregar una Premios y Distinciones en el sistema se deben realizar los siguientes pasos:

- 1. Inicie Sesión en el Sistema.
- 2. Ir al menú Hoja de vida.
- 3. Seleccionar el submenú Premios y Distinciones.

El sistema presentará el listado de Premios y Distinciones.

+ Agregar Premios y Distinciones

4. Clic en el botón

El sistema visualizará la interfaz para diligenciar la información de Premios y Distinciones.

Página 45 de 51

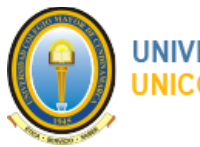

#### UNIVERSIDAD COLEGIO MAYOR DE CUNDINAMARCA UNICOLMAYOR

| Premios y Distinciones                                      |                                       |
|-------------------------------------------------------------|---------------------------------------|
| *Tipo :                                                     | Seleccione un valor                   |
| *Institución que lo otorga :                                |                                       |
| Descipción :                                                | , , , , , , , , , , , , , , , , , , , |
| *Fecha :                                                    |                                       |
| Adjuntar Certificado (Anexar el documento relacionado) :    | ×                                     |
|                                                             | Arrastre y suelte aquí los archivos   |
|                                                             |                                       |
|                                                             | Seleccionar archivo                   |
|                                                             | Guardar                               |
|                                                             |                                       |
| Copyright © 2022 UNICOLMAYOR Todos los derechos reservados. | <b>Versión</b> 2.0 (01/08/2           |

5. Digite como mínimo la información obligatoria, la cual se identifica con un asterisco "\*" antes del dato solicitado.

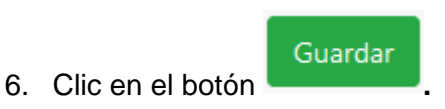

En caso de completar correctamente el diligenciamiento de los datos, el sistema presentará un mensaje confirmando que la información ha sido registrada con éxito.

Adicionalmente en la parte superior de la interfaz en el cuadro de seguimiento, el Link

Premios y Distinciones 🗸

quedara chequeado por el sistema. Así

como el medidor del porcentaje de diligenciamiento actualizará el valor que le corresponde por el diligenciamiento de la sección.

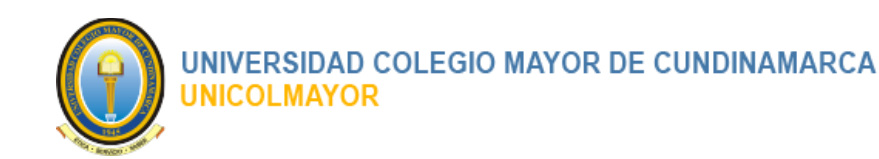

| Hoja de Vida :: Premios y D                     | istinciones                                       |                           | nicio / Premios y Distinciones |
|-------------------------------------------------|---------------------------------------------------|---------------------------|--------------------------------|
| Su inscripción estará completa una vez todos lo | s símbolos de verificación se encuentren así: (🗸) | All constants             |                                |
|                                                 | 100% L                                            | niigenciado               |                                |
| Identificación 🗸                                | Títulos Académicos 🗸                              | Experiencia Profesional 🗸 | Proyección Social 🗸            |
| Experiencia Docente 🗸                           | Experiencia Investigativa 🗸                       | Productividad Académica 🗸 | Premios y Distinciones 🗸       |

### 5.8.3 MODIFICAR PREMIOS Y DISTINCIONES

Para Modificar un registro de Premios y Distinciones en el sistema se deben realizar los siguientes pasos:

- 1. Inicie Sesión en el Sistema.
- 2. Ir al menú Hoja de vida.
- 3. Seleccionar el submenú Premios y Distinciones

El sistema presentará el listado de las Experiencias Profesionales.

4. Clic sobre el ícono **Modificar**, del registro que se desea actualizar.

El sistema visualizará la interfaz para diligenciar la información faltante o editar la información existente para el registro seleccionado.

5. Clic en el botón

En caso de completar correctamente el diligenciamiento de los datos, el sistema presentará un mensaje confirmando que la información ha sido registrada con éxito.

#### 5.8.4 ELIMINAR PREMIOS Y DISTINCIONES

Para Eliminar un registro de Premios y Distinciones en el sistema se deben realizar los siguientes pasos:

- 1. Inicie Sesión en el Sistema.
- 2. Ir al menú Hoja de vida.
- 3. Seleccionar el submenú Premios y Distinciones.

Página 47 de 51

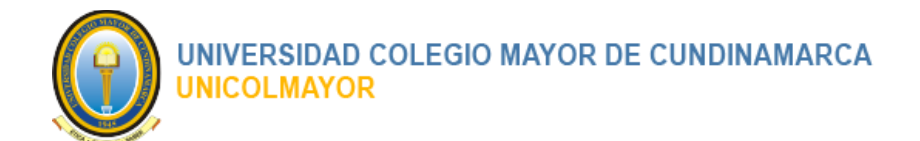

El sistema presentará el listado de Premios y Distinciones.

4. Clic sobre el ícono Eliminar, del registro que se desea borrar.

El sistema visualizará un mensaje de confirmación para la eliminación del registro seleccionado con las siguientes opciones:

- Cancelar
- Eliminar
- 5. Hacer Clic en el botón Eliminar.

El sistema mostrar mensaje de eliminación exitosa y actualizará el listado de los registros.

### 6 FINALIZAR REGISTRO DE LA HOJA DE VIDA

Una vez registrada y verificada toda la información en cada una de las secciones de la hoja de vida, se hace necesario confirmar y habilitar el proceso para la evaluación.

Para Finalizar el Registro de la Hoja de Vida en el sistema se deben realizar los siguientes pasos:

- 1. Inicie Sesión en el Sistema.
- 2. Ir al menú Hoja de vida.
- 3. Seleccione cualquiera de las opciones de los Submenús.

#### MANUAL DE USUARIO

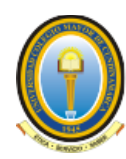

#### UNIVERSIDAD COLEGIO MAYOR DE CUNDINAMARCA UNICOLMAYOR

| Convocatorias                                                              | <b>≡</b> Inicio                                       |                                                                 |                                                     |                                     | 〔→ Salir                          |
|----------------------------------------------------------------------------|-------------------------------------------------------|-----------------------------------------------------------------|-----------------------------------------------------|-------------------------------------|-----------------------------------|
| 🚳 María Teresa Florez Arias                                                | Hoja de Vida :: Identif                               | icación                                                         |                                                     |                                     | 🟫 Inicio / Identificación         |
|                                                                            | Su inscripción estará completa una ve                 | z todos los símbolos de verificación se encuentr                | en así: (🗸)                                         |                                     |                                   |
| 💄 Datos Personales                                                         |                                                       | 100% E                                                          | Diligenciado                                        |                                     |                                   |
| 🖽 Hoja de vida 🛛 🗸                                                         | Identificación 🗸                                      | Títulos Académicos 🗸                                            | Experiencia Profesion                               | nal 🗸                               | Proyección Social 🗸               |
| O Identificación                                                           | Experiencia Docente 🗸                                 | Experiencia Investigativa 🗸                                     | Productividad Acadén                                | nica 🗸                              | Premios y Distinciones 🗸          |
| O Títulos Académicos                                                       | 1                                                     |                                                                 |                                                     |                                     |                                   |
| O Experiencia Profesional                                                  | Felicitaciones Participan                             | ite!                                                            |                                                     |                                     |                                   |
| O Proyección Social                                                        | Has finalizado el registro de la info<br>Inscripción. | rmación solicitada en todas las secciones. Si ya v              | verificó los datos finaliza la insc                 | ripción haciendo                    | un click sobre el botón Finalizar |
| O Experiencia Docente                                                      |                                                       |                                                                 |                                                     |                                     |                                   |
| O Experiencia Investigativa                                                |                                                       | Finaliza                                                        | r Inscripción                                       |                                     |                                   |
| O Productividad Académica                                                  |                                                       |                                                                 |                                                     |                                     |                                   |
|                                                                            | A Deter Deservation                                   |                                                                 |                                                     |                                     |                                   |
| O Premios y Distinciones                                                   | Datos Personales                                      |                                                                 |                                                     |                                     |                                   |
| <ul><li>○ Premios y Distinciones</li><li>☑ Estado de Inscripción</li></ul> | Nombre:                                               | María Teresa Florez Arias                                       | Documento:                                          | 112233                              |                                   |
| <ul> <li>Premios y Distinciones</li> <li>Estado de Inscripción</li> </ul>  | Nombre:<br>Correo:                                    | María Teresa Florez Arias<br>correo@hotmail.com                 | Documento:<br>Dirección:                            | 112233<br>CALLE 41 # 23             | -91 APTO 405                      |
| <ul> <li>Premios y Distinciones</li> <li>Estado de Inscripción</li> </ul>  | Nombre:<br>Correo:<br>Teléfono:                       | María Teresa Florez Arias<br>correo@hotmail.com<br>317-356-2587 | Documento:<br>Dirección:<br>Código<br>Convocatoria: | 112233<br>CALLE 41 # 23<br>20408-01 | -91 APTO 405                      |

4. El sistema visualizará un mensaje Felicitando al participante y además, el botón

Finalizar Inscripción

. Clic en el botón Finalizar Inscripción.

5. El sistema presentará mensaje de advertencia antes de Finalizar la Inscripción.

#### MANUAL DE USUARIO

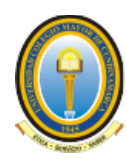

# UNIVERSIDAD COLEGIO MAYOR DE CUNDINAMARCA UNICOLMAYOR

| Convocatorias             | ≡ Inicio                              |                        |                                                            |                                  |                    | C+ Salir                          |
|---------------------------|---------------------------------------|------------------------|------------------------------------------------------------|----------------------------------|--------------------|-----------------------------------|
| María Teresa Florez Arias | Hoja de Vida                          | Finaliza               | r Inscripción                                              |                                  |                    | 🏫 Inicio / Identificación         |
| Datos Personales          | Su inscripción estará co              | mp Una vez<br>seguro d | Finalizada la Inscripción no padrá hacer c<br>e continuar? | ambios. Está                     | _                  |                                   |
|                           | Identificació                         | n                      |                                                            | rofesi                           | onal 🗸             | Proyección Social 🗸               |
| O Identificación          | Experiencia Doc                       | Cerrar                 |                                                            | Finalizar                        | émica 🗸            | Premios y Distinciones 🗸          |
| O Títulos Académicos      | 1                                     |                        |                                                            |                                  |                    |                                   |
|                           | Felicitaciones                        | Participant            | e!                                                         |                                  |                    |                                   |
|                           | Has finalizado el reg<br>Inscripción. | istro de la infori     | mación solicitada en todas las secciones. Si ya v          | erificó los datos finaliza la in | scripción haciendo | un click sobre el botón Finalizar |
|                           |                                       |                        |                                                            |                                  |                    |                                   |
|                           |                                       |                        | Finalizat                                                  | Inscripción                      |                    |                                   |
|                           |                                       |                        |                                                            |                                  |                    |                                   |
|                           | Latos Personal                        | es                     |                                                            |                                  |                    |                                   |
| 🗟 Estado de Inscripción   | N                                     | ombre:                 | María Teresa Florez Arias                                  | Documento:                       | 112233             |                                   |
|                           | Co                                    | orreo:                 | correo@hotmail.com                                         | Dirección:                       | CALLE 41 # 23      | 3-91 APTO 405                     |
|                           | Te                                    | léfono:                | 317-356-2587                                               | Código<br>Convocatoria:          | 20408-01           |                                   |
|                           | Fa                                    | cultad:                | Ingeniería y Arquitectura                                  | Nombre el cargo:                 | Docente            |                                   |
|                           | Datos Compleme<br>Copyright © 2022 UN | ntarios                | odos los derechos reservados.                              |                                  |                    | Versión 2.0 (01/08/2              |

- 6. Clic en el botón
- 7. El sistema presentará mensaje de confirmación.

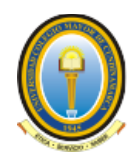

# UNIVERSIDAD COLEGIO MAYOR DE CUNDINAMARCA UNICOLMAYOR

| Convocatorias             | ≡ Inicio            |                                                                   |                                                                                                    |                                                                                      |                           |                                            | 🕞 Salir        |
|---------------------------|---------------------|-------------------------------------------------------------------|----------------------------------------------------------------------------------------------------|--------------------------------------------------------------------------------------|---------------------------|--------------------------------------------|----------------|
| María Teresa Florez Arias | Estado de           | Inscripción                                                       |                                                                                                    |                                                                                      |                           | 🟫 Inicio / Estado                          | de Inscripción |
| Latos Personales          | Latos Per           | sonales                                                           |                                                                                                    |                                                                                      |                           |                                            |                |
| 🖪 Hoja de vida 🛛 🖌        |                     | Nombre:                                                           | Nombre: María Teresa Florez Arias                                                                                 |                                                                                      | 112233                    |                                            |                |
| 😴 Estado de Inscripción   |                     | Correo:                                                           | correo@hotmail.com                                                                                                | Dirección:                                                                           | CALLE 41 # 23-91 APTO 405 |                                            |                |
|                           |                     | Teléfono:                                                         | 317-356-2587                                                                                                    | Código<br>Convocatoria:                                                              | 20408-01                  |                                            |                |
|                           |                     | Facultad:                                                         | Ingeniería y Arquitectura                                                                                         | Nombre el cargo:                                                                     | Docente                   |                                            |                |
|                           | Su inscripción esta | ará completa una vez                                              | todos los símbolos de verificación se encuentren                                                                  | n así: (🗸)                                                                           |                           |                                            |                |
|                           | Su inscripción est  | ará completa una vez                                              | todos los símbolos de verificación se encuentrer                                                                  | n así: (🗸)                                                                           |                           |                                            |                |
|                           | Su inscripción esta | ará completa una vez                                              | todos los símbolos de verificación se encuentren<br>100% D<br>Títulos Académicos                                  | n así: (🗸)<br>i <b>ligenciado</b><br>Experiencia Profesior                           | nal 🗸                     | Proyección Social                          | ~              |
|                           | Su inscripción esta | icación 🗸                                                         | todos los símbolos de verificación se encuentrer<br>100% D<br>Títulos Académicos 🗸                                | n así: (🗸)<br>Illigenciado<br>Experiencia Profesior                                  | nal 🗸                     | Proyección Social                          | ~              |
|                           | Su inscripción est. | ará completa una vez<br>icación 🗸<br>a Docente 🗸                  | todos los símbolos de verificación se encuentrer<br>100% D<br>Títulos Académicos 🗸<br>Experiencia Investigativa 🗸 | n así: ( <b>v</b> )<br>illigenciado<br>Experiencia Profesior<br>Productividad Acadén | nal 🗸                     | Proyección Social<br>Premios y Distincione | ✓<br>s ✓       |
|                           | Su inscripción est. | ará completa una vez<br>icación ✓<br>a Docente ✓<br>n Finalizada! | todos los símbolos de verificación se encuentrer<br>100% D<br>Títulos Académicos ✓<br>Experiencia Investigativa ✓ | n ast: (🗸)<br>Illigenciado<br>Experiencia Profesior<br>Productividad Académ          | nica 🗸                    | Proyección Social<br>Premios y Distincione | ✓<br>5 ✓       |